# Office of Graduate Studies: Cal State Apply Graduate Application Guide

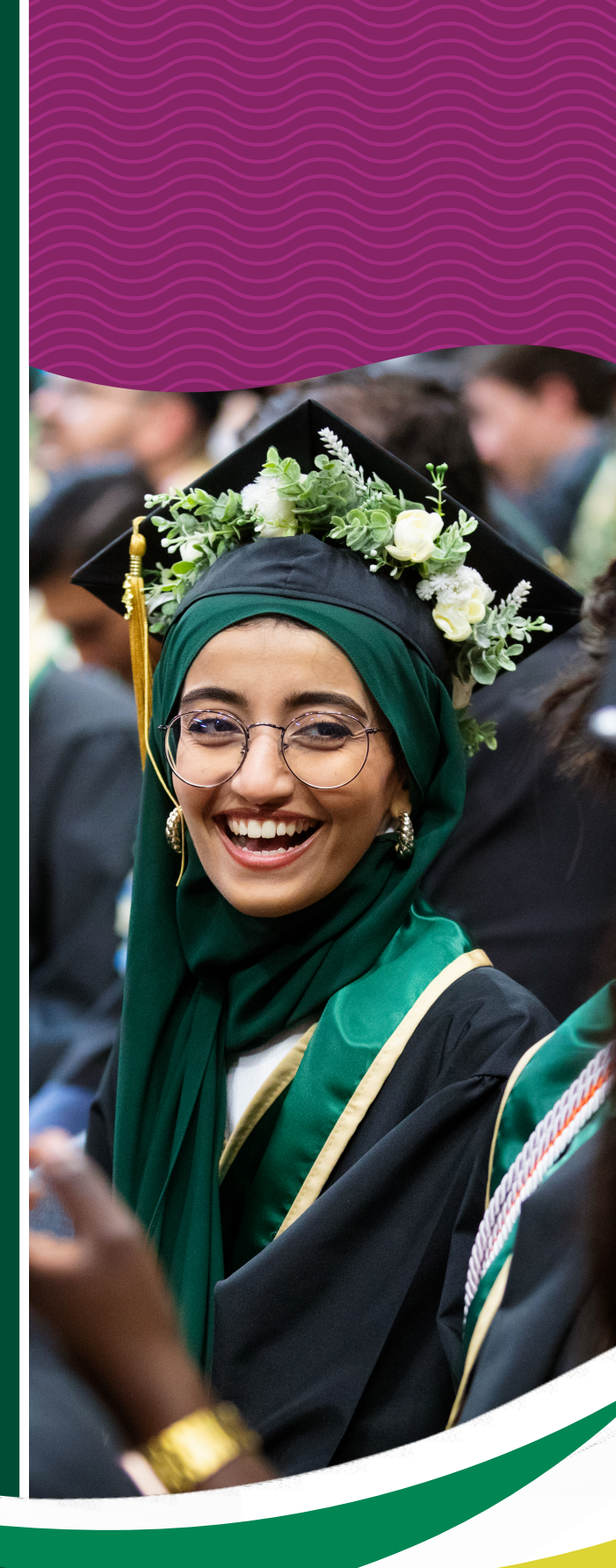

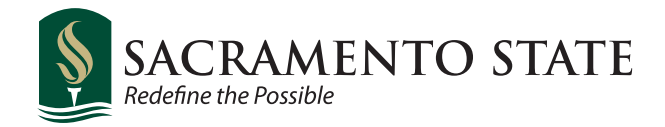

#### Office of Graduate Studies: Cal State Apply Application Guide

This instruction manual will guide you through the process of submitting an application through Cal State Apply. If you require clarification on any steps seen in this guide or have a question not answered in this guide, you may contact the Office of Graduate Studies for assistance.

#### Office of Graduate Studies

Email: grad\_admissions@csus.edu Phone: (916) 278-6470 Location: River Front Center, Rm. 215

You will begin the process by visiting Cal State Apply's main webpage: https://www.calstate.edu/apply

If you encounter technical issues with Cal State Apply's website, you may contact their technical support team Monday through Friday from 6:00am until 5:00pm.

#### Cal State Apply Technical Support

Email: <u>calstateapply@liaisoncas.com</u> Phone: 1(857) 304-2087

#### **Application Manual Index**

If you are having trouble navigating a particular section, skip to the pages below for specific instruction:

| Account Setup:                       | pages 2 – 7   |
|--------------------------------------|---------------|
| Selecting a Program:                 | pages 8 – 9   |
| Quadrant 1 (Personal Information):   | pages 10 – 24 |
| Quadrant 2 (Academic History):       | pages 25 – 31 |
| Quadrant 3 (Supporting Information): | Pages 32 – 36 |
| Quadrant 4 (Program Materials):      | pages 37 – 45 |
| Submitting your Application:         | pages 46 – 48 |
| After Application Submission:        | page 49       |

Please take time to read the "After Application Submission" section at the end of this manual to ensure you know what to expect in the weeks following your submission.

### Account Setup

# CAL STATE **APPLY**

With 23 universities spanning the state, and thousands of degrees to choose from, the CSU offers you more choices and connections than any other public higher education institution in the nation. One application opens infinite possibilities. Start your journey today.

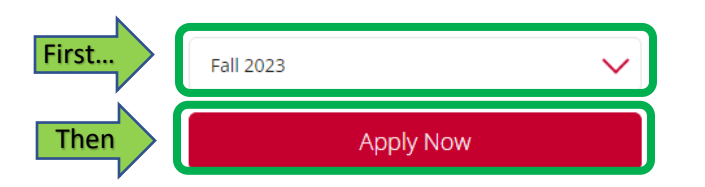

Campuses and programs may have different application deadlines. Visit Application Dates & Deadlines to find yours. Visit our Applicant Help Center for additional assistance.

- First, select the semester you will be applying for.
- Then click the "Apply Now" button to start the process of creating your account.

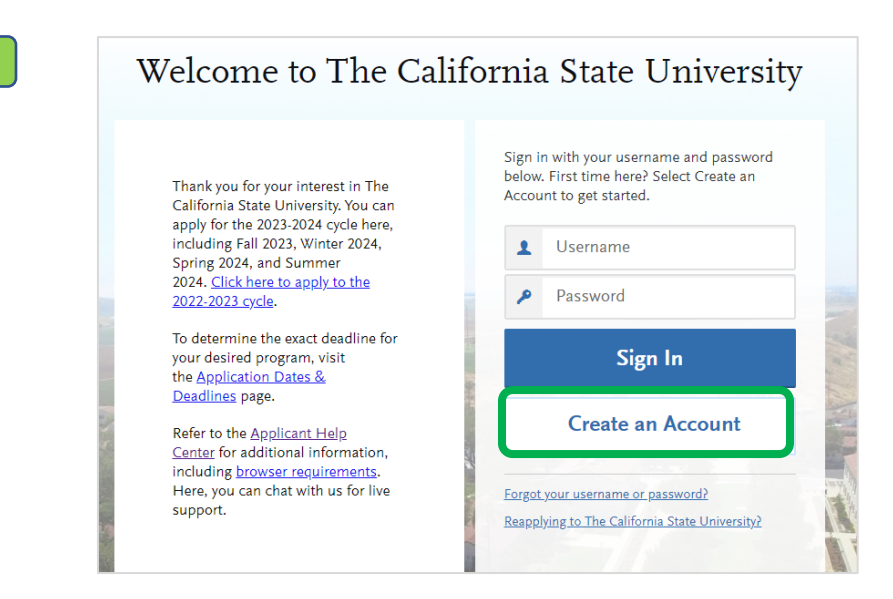

- Select "Create an Account" if you do not have one already
- If you already have an account, then you may skip to the "Selecting a Program" section starting on page 8 of this guide.

# Create an Account

The information below will be provided to the admissions offices at the programs to which you apply. Please provide complete and accurate information. Within the application, you will be able to specify additional addresses and alternate name details.

\* Indicates required field

| Your Legal Name                                                                                                    |                                                                                                    |                                                                |          |     |
|----------------------------------------------------------------------------------------------------|----------------------------------------------------------------------------------------------------|----------------------------------------------------------------|----------|-----|
| Title                                                                                                    |                                                                                                    |                                                                |          |     |
| * Legal First Name     Herky Middle Name     Last or Family Name     Hornet Suffix (Ir, Sr, III, etc.)                                | Herky                                                                                                    |                                                                |          |     |
|                                                                                                    |                                                                                                    |                                                                |          |     |
|                                                                                                    | Hornet                                                                                                    |                                                                |          |     |
| Suffix (Jr., Sr., III, etc.)                                                                                                    |                                                                                                    |                                                                |          |     |
|                                                                                                    |                                                                                                    |                                                                |          |     |
|                                                                                                    |                                                                                                    |                                                                |          |     |
| contact Information                                                                                                    |                                                                                                    |                                                                |          |     |
| ★ Email Address                                                                                                    | herkyhornet@yahoo.com                                                                                                    |                                                                | Home     | ~   |
| * Confirm Email Address                                                                                                    | herkyhornet@yahoo.com                                                                                                    |                                                                |          |     |
| * Preferred Phone Number                                                                                                    | +1999999999                                                                                                    |                                                                | Mobile   | v V |
| Alternate Phone Number                                                                                                    | (201) 555-0123                                                                                                    |                                                                | Mobile   | ~   |
|                                                                                                    |                                                                                                    |                                                                |          |     |
|                                                                                                    |                                                                                                    |                                                                |          |     |
| ext and Phone Author                                                                                                    | rization                                                                                                    |                                                                |          |     |
| I agree to the Terms of<br>have provided or may p<br>entity associated with m<br>designated schools and<br>association or institution | Service and to receive calls and/or texts at an<br>rovide in the future, including any wireless n<br>y application process, including but not limi<br>programs, the Liaison International support<br>for this Centralized Anolication Service | ny phone numbe<br>umber, from any<br>ited to my<br>t team, the | r  <br>/ |     |

#### **Username and Password**

Your username must be at least 6 characters. Your password must be a minimum of 8 characters and contain at least one lower and upper case letter, one number, and a special character.

| * Username         | herky.hornet                                        |
|--------------------|-----------------------------------------------------|
|                    |                                                     |
| * Password         |                                                     |
| 1 dissiond         |                                                     |
|                    | Your password must meet these minimal requirements: |
|                    | Minimum of 8 Characters 🗸                           |
|                    | 1 lowercase letter 🗸                                |
|                    | 1 uppercase letter 🗸                                |
|                    | 1 number 🗸                                          |
|                    | 1 special character 🗸                               |
|                    |                                                     |
| * Confirm Password |                                                     |
|                    |                                                     |
|                    |                                                     |

 The contact information that you supply will be attached to the application that is sent to Sacramento State.

 We advise that you use a personal email to set up this account rather than an email from a previously attended university. It is possible you will lose access to your previous institution's email account which can result in missing important emails regarding your application(s).

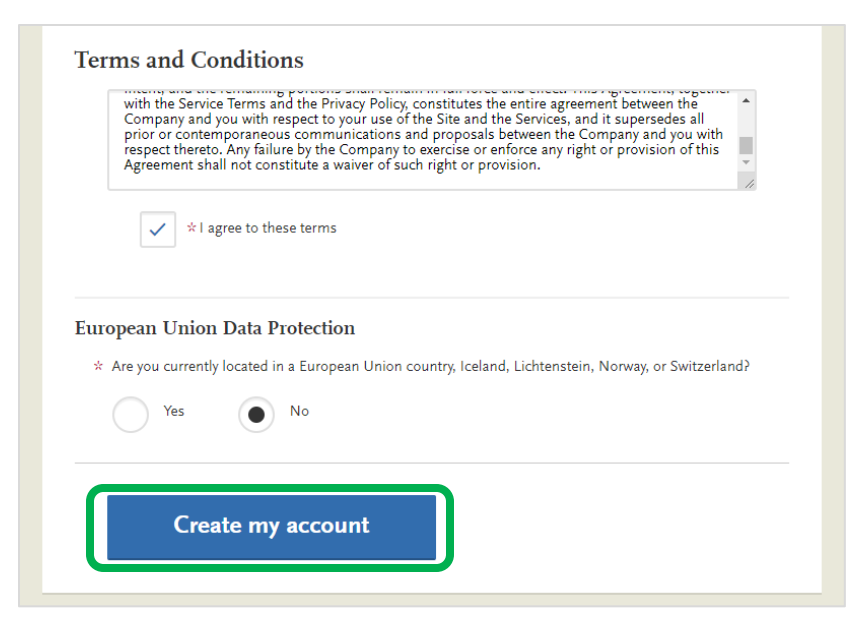

• Once you have filled out the information and agreed to the terms and conditions, click "Create my account".

Now that you have created your account, you will continue on to create your "Extended Profile".

# Extended Profile

🛇 Your account has been successfully created.

Please provide some additional information in order to set up your application.

• The information you include in your extended profile will effect how your application is setup. Some portions of your application will also autofill with this information.

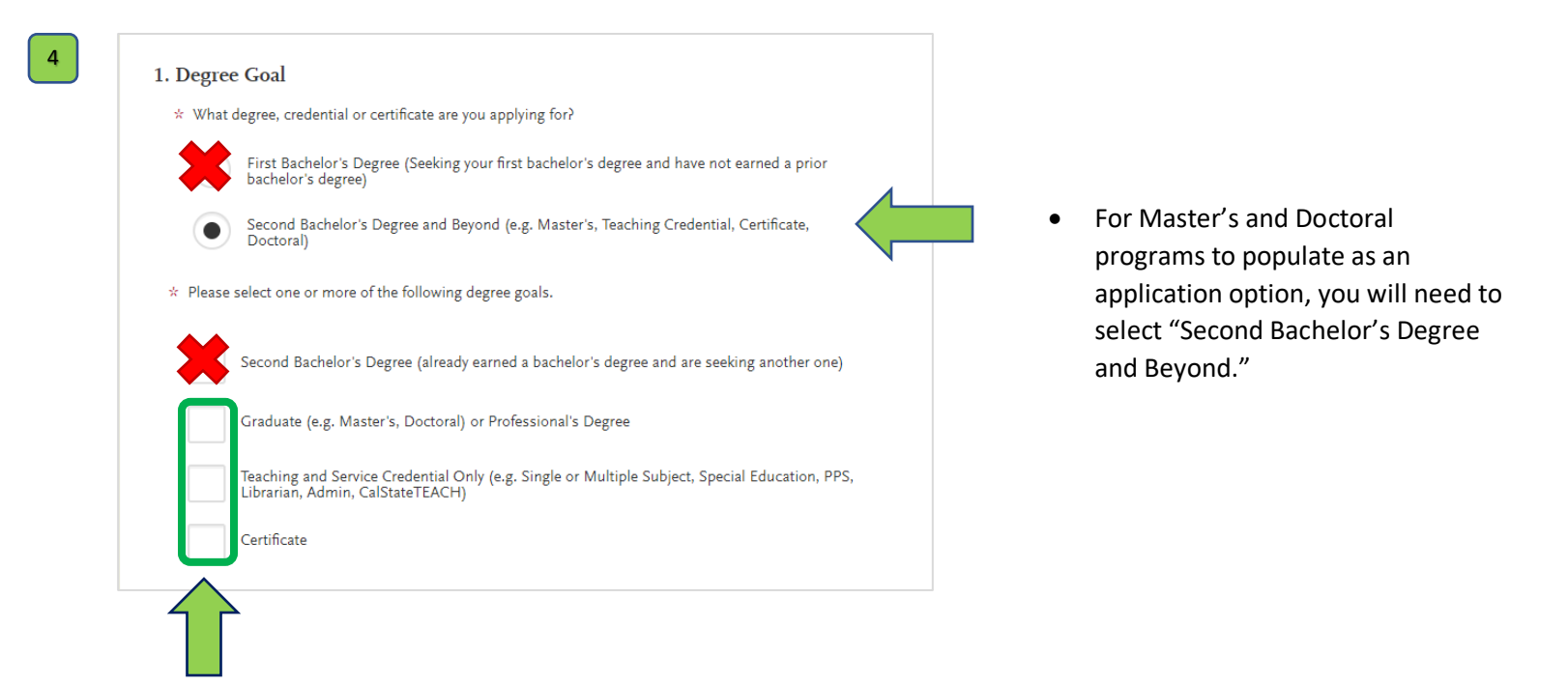

• You will then be presented with the opportunity to specify what post-baccalaureate degree or certification you are applying for. You will need to select one of the three options circled above. Do not choose "Second Bachelor's Degree" in this section.

| 1a. Returning                                                                                                    |  |
|----------------------------------------------------------------------------------------------------|--|
| Are you applying to return to the CSU campus which you previously attended, and intend to complete<br>the same major? |  |
| Yes No                                                                                                    |  |

- This question **only applies** to students who began a Graduate or Doctoral program at Sacramento State, but **were unable to complete it** and are now returning to earn a MS, MA, MBA, MFA, MAT, MM, MPPA, MPH, MSW, DPT, Ed.S., Ed.D., Au.D., Ph.D., post-baccalaureate certificate or post-baccalaureate credential.
- This question <u>does not</u> apply to students who earned a bachelor's degree from Sacramento State and are now applying to a Graduate or Doctoral program at Sacramento State.
- If you are not returning to complete an unfinished Graduate or Doctoral degree/certificate/credential program, <u>select "No" and proceed to step 6.</u>

| 1a. Returning                                                               |                                                                                         |               |
|-----------------------------------------------------------------------------|-----------------------------------------------------------------------------------------|---------------|
| <ul> <li>Are you applying to return to the C<br/>the same major?</li> </ul> | SU campus which you previously attended, and intend                                     | l to complete |
| Yes No                                                                      |                                                                                         |               |
| * Which CSU Campus did you previously attend?                               | Sacramento State 🗸                                                                      |               |
| What was your Student ID?                                                   | 123456789                                                                               |               |
| $\star$ Select the scenario that applies to y                               | /ou:                                                                                    |               |
| I previously attended a CSI                                                 | J campus and am now applying to an additional camp                                      | ous.          |
| I attended other colleges o                                                 | r universities since leaving CSU.                                                       |               |
| I previously attended a CSU attended other colleges or                      | J campus and am now applying to an additional camp<br>universities since attending CSU. | ous AND I     |
| I have not attended other of to my original campus.                         | colleges or universities since leaving CSU and am only                                  | applying      |

5B

7A

- If you are returning to complete an unfinished degree/certificate/credential program, select "Yes."
- Note that you are returning to Sacramento State, enter your student ID and select a scenario that best fits your situation.
- It is okay if you do not remember your student ID as you will not be required to enter it.

| 2. US Military Status                                    |                                          |   |
|----------------------------------------------------------|------------------------------------------|---|
| ★ Have you ever served in the<br>United States military? | No. I have not served in the US military | ~ |
|                                                          |                                          |   |

----- OR -----

- In the example given, this applicant has not served in the US military and answered accordingly.
- If you have served in the US military, you will be allowed to specify your answer by selecting one of the following:
  - o "Yes. I am currently serving on Active Duty."
  - o "Yes. I am currently serving in the National Guard."
  - o "Yes. I am currently serving in the Reserves."
  - o "Yes. I have served in the US military, but I have since been discharged."

| International Applicant                                      |                                    |                                      |
|--------------------------------------------------------------|------------------------------------|--------------------------------------|
| * Do you have or will you require<br>State University (CSU)? | an F1 Visa (student) or J1 Visa (e | exchange) to study at the California |
| Yes No                                                       |                                    |                                      |
| * What U.S. State/Possession                                 | California                         | ~                                    |

• If you have or will require an F1 Visa (student) or J1 Visa (exchange) to study at Sacramento State, select "Yes". U.S. citizens, legal residents, and other visa holders should select "No".

Applicants who answer "No" will then be prompted to declare which US state you regard as your
permanent home. This is one of many factors that determine whether you are input into Sac State's
system as a non-resident or resident of California.

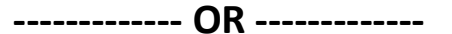

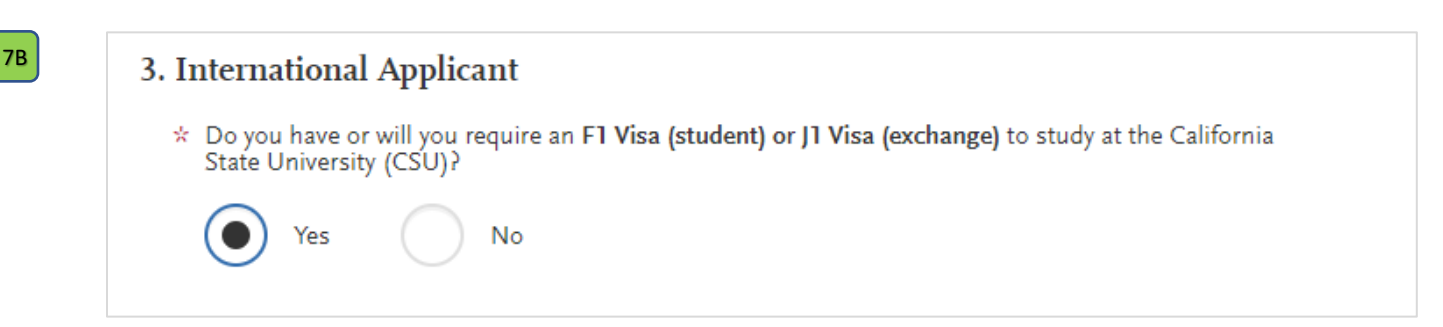

- If you are an international applicant and will be studying with a F1 or J1 visa, select "Yes".
- If this is the case, your application will be processed by Sacramento State's Office of International Admissions once it is submitted.

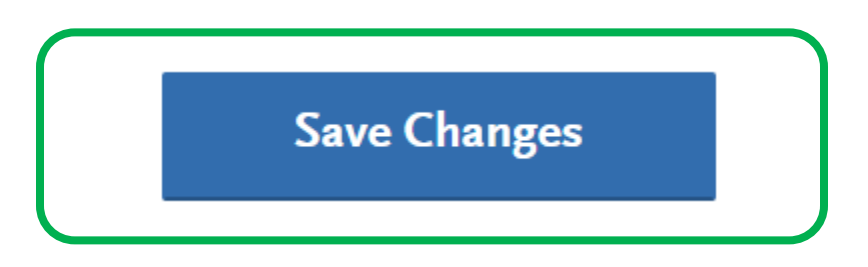

Click "Save Changes" and you have completed the account setup.

#### **PLEASE NOTE:**

If you make a mistake while entering any information in the extended profile, you can edit it later on, but after doing so some portions of the application will be reset and will have to be filled out again.

 Release Statement
 ①

 Biographic Information
 ①

 Contact Information
 ②

You will need to return to this section before submitting your application.

#### **Selecting a Program**

| Seck to Extended Profile                                                                                                    | Add Programs                                                                                                    |                                                                                             |
|----------------------------------------------------------------------------------------------------|----------------------------------------------------------------------------------------------------|---------------------------------------------------------------------------------------------|
| You must select at least one program to begin your applicat<br>Search field, results are limited to matching on program nar<br>before the submission deadline. | tion. Use the search filters below to locate programs by <b>Campus Name, Sta</b><br>me or organization (i.e., Fullerton Undergraduate). You can add additional | rt Term, Delivery, and Source. When using the programs from the Add Program tab at any time |
| Due to CSU enrollment pressures, campuses may offer very                                                                                                    | y limited Lower Division and Second Baccalaureate programs. Be sure to re                                                                                      | view campus-specific program <u>dates and deadlines</u> .                                   |
| Application fees for some undergraduate programs may be waiver status.                                                                                         | waived based on <u>eligibility</u> . Once you fully complete your application, click o                                                                         | on the Submit Applications tab to review your fee                                           |
| Programs with a Source of Extended Education are offered b<br>automatic application fee waivers and may have different tu                                      | by Extended and Continuing Education on each campus. Programs offered<br>ition and fee structures.                                                             | through Extended Education are not eligible for                                             |
|                                                                                                    |                                                                                                    | A Show Less                                                                                 |
|                                                                                                    |                                                                                                    |                                                                                             |
| Find Program   View Selected Programs                                                                                                    | Search for a Program or Organization Q <b>V</b> Filters                                                                                                    | Enter Invitation Code                                                                       |
| Showing results for: X Available Programs                                                                                                    |                                                                                                    |                                                                                             |

- After completing your Extended Profile, you will be redirected to the webpage pictured above to begin selecting the specific program(s) you wish to apply to.
- Note, you are only able to apply to one program, per university, per admissions cycle.

1

| J | <b>Find</b><br>Showin | Program   View Selected Programs g results for: × Available Programs | Sacrame          | nto         |            | <b>Filters</b> |             | Enter Invitation Code |
|---|-----------------------|----------------------------------------------------------------------|------------------|-------------|------------|----------------|-------------|-----------------------|
|   | Add                   | Program Name                                                         | Campus Name      | Degree Type | Start Term | Academic Year  | Location    | Deadline ③            |
|   | SACRA                 | MENTO EXTENSION                                                      |                  |             |            |                |             |                       |
|   | +                     | Business Administration - Executive (EMBA)                           | Sacramento State | MBA         | Fall       | 2023           | Main Campus | 06/15/2023            |
|   | +                     | Education - Universal Design for eLearning                           | Sacramento State | MA          | Fall       | 2023           | Online      | 06/15/2023            |

• You may use the search bar to narrow down the viewable results to programs offered by a single university. Typing in "Sacramento" should allow you to view your desired Sacramento State program.

| _ |                    |              | Close                               | Reset Search |
|---|--------------------|--------------|-------------------------------------|--------------|
| 3 | Close              | Reset Search | ✓ Available Programs                |              |
|   | Available Programs |              | Past Programs                       |              |
|   | Past Programs      |              | Future Programs                     |              |
|   | Future Programs    |              | ∨ Campus                            |              |
|   |                    |              | Q Search Campus                     |              |
|   | > Campus           |              | Cal State Channel Islands           | •            |
|   |                    |              | Cal State East Bay                  |              |
|   | > Start Term       |              | Cal State LA                        |              |
|   |                    |              | Cal State San Marcos                |              |
|   | > Delivery         |              | CalStateTEACH                       |              |
|   |                    |              | California State University - Chico |              |
|   | > Source           |              | Fresno State                        |              |
|   |                    |              | Maritime Academy                    |              |
|   |                    |              | ✓ Sacramento State                  |              |

• Alternatively, you can use the "Filters" function to view campuses and select from the drop-down menu pictured above. Selecting "available programs" will only show current offerings.

| 4 |   |                                           |                  |    |      |      |        |            |
|---|---|-------------------------------------------|------------------|----|------|------|--------|------------|
|   | ~ | ducation - Universal Design for eLearning | Sacramento State | ма | Fall | 2023 | Online | 06/15/2023 |
|   |   |                                           |                  |    |      |      |        |            |

- To add a program, click on the plus sign on the left-hand side of the program name.
- The plus sign will change to a check mark (pictured above) when it is successfully added to your list of programs.

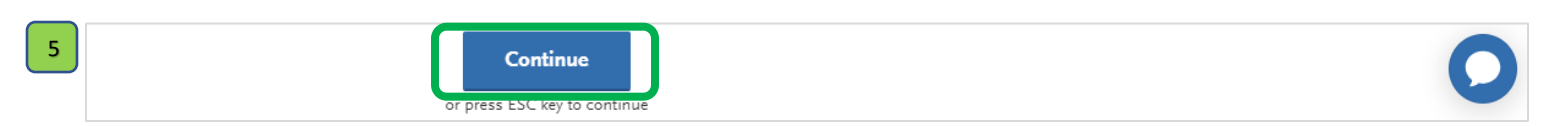

• After adding your desired program(s), click the "continue" button at the bottom of the page.

| APPLICATIONS READY<br>FOR SUBMISSION                 | TOTAL FEE(S)  | )                                 |     |  | Continue To My A | pplication > |  |
|------------------------------------------------------|---------------|-----------------------------------|-----|--|------------------|--------------|--|
| Sort By Deadline                                     | ~             |                                   |     |  |                  |              |  |
| Sacramento Extension<br>Education - Universal Design | for eLearning | Term: Fall<br>Deadline 06/15/2023 | 2 1 |  |                  |              |  |
|                                                      |               |                                   |     |  |                  |              |  |

- You will be directed to your program summary page. It will show the applications that are queued for submission, the programs those applications are for, and the university that houses the program.
- Click "Continue to My Application" to be directed to your application home page (also known as the dashboard).

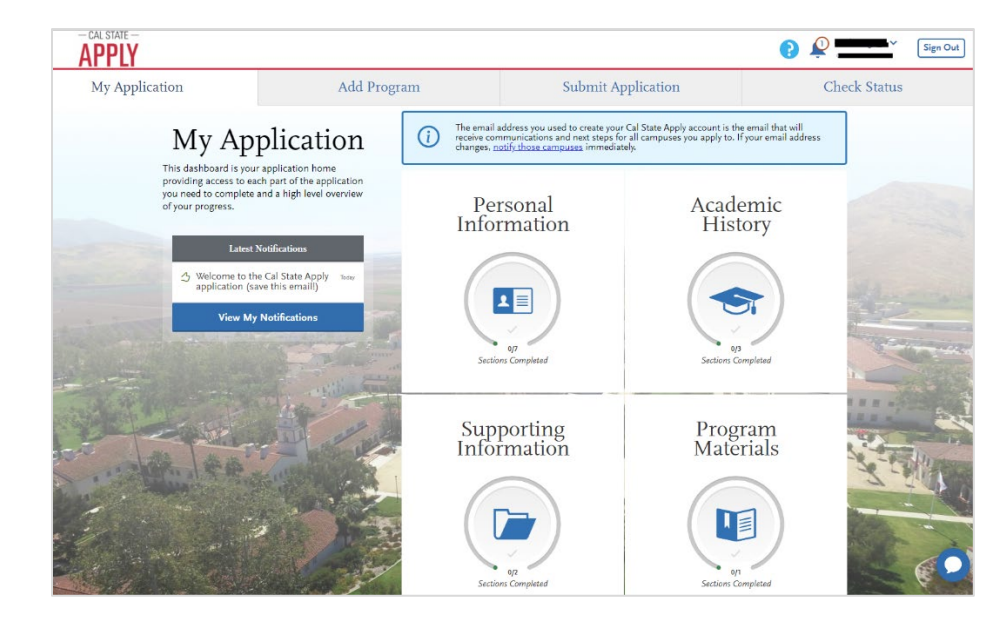

When you see the webpage pictured above, you have successfully selected programs and are ready to begin filling out the rest of your application!

### **Quadrant 1 (Personal Information)**

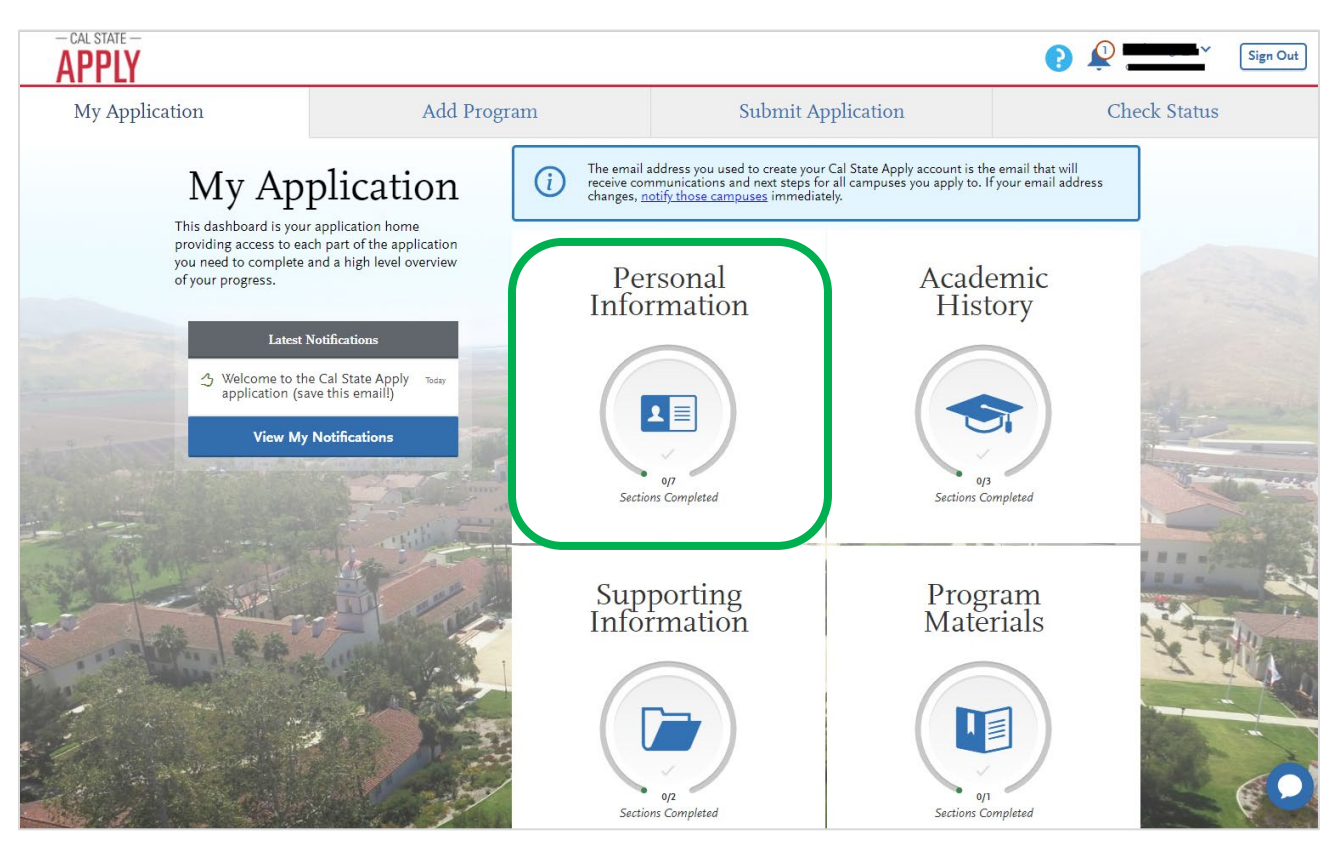

- The application is divided into four sections known as quadrants (pictured above).
- To get started, click on the quadrant labeled "Personal Information".

| 2 | 0/7                      | Personal Information         op Sections Completed |
|---|--------------------------|----------------------------------------------------|
|   | Release Statement        |                                                    |
|   | Biographic Information   |                                                    |
|   | Contact Information      |                                                    |
|   | Citizenship/Residency I  | Information                                        |
|   | Race & Ethnicity         |                                                    |
|   | Other Information        |                                                    |
|   | Financial and Parental I | Information                                        |

- After opening the first quadrant, you will be greeted by a starting menu. Each quadrant is divided into separate subsections.
- Click on the "Release Statement" section to begin.

| 3 | Release Statement                                                                                                    |                                                                                                    |
|---|----------------------------------------------------------------------------------------------------|----------------------------------------------------------------------------------------------------|
|   | $\star$ CERTIFICATION - to be read and authorized by all applicants to certify the accuracy of the information provided.                                                                                                    |                                                                                                    |
|   | I certify under penalty of perjury under the laws of the State of California that I have provided complete and accurate responses to all the items<br>on this application. I further certify that all official documents submitted in support of this application are authentic and unaltered records that<br>pertain to me. I authorize the California State University to release any information submitted by me in this application for admission and any<br>application for financial aid to any person, firm, corporation, association, or government agency to verify or explain the information I have<br>provided or to obtain other information necessary for my application for admission and any application for famicali aid and in<br>connection with any perjury proceedings. I authorize the California State University system to release any submitted test results to all campuses<br>to which I submit an application. My certification verifies the accuracy and completeness of the information provided. Understand that any<br>misrepresentation or omission may be cause for denial or cancellation of admission, ransfer credit, contention, entity of the sol and any as a student at this institution, I will advise the residence clerk if there is a change in any of the facts affecting my residence. | <ul> <li>By agreeing to these statements,<br/>you allow Cal State Apply to release<br/>all information provided to the<br/>campuses and programs you are</li> </ul> |
|   | Release of Contact Information I authorize the California State University to release my contact information to one or more CSU campuses and/or affiliates that may wish to contact me before and/or after I have submitted my application to the university.                                                                                                    | <ul><li>applying to.</li><li>Click "Save and Continue" to proceed to the next step.</li></ul>                                                                       |
|   | Check box to Acknowledge                                                                                                    |                                                                                                    |
|   | Save and Continue                                                                                                    |                                                                                                    |
| 4 | Saved Successfully                                                                                                    | • The menu pictured on the left will pop<br>up to give you the option of continuing                                                                                 |
|   | Your info has been successfully saved.                                                                                                    | <ul> <li>through to the next section within</li> <li>Quadrant 1.</li> <li>You may also choose to "Go to</li> </ul>                                                  |
|   | Go to Dashboard Continue to Next Section                                                                                                    | Dashboard" which will redirect you to the home page shown earlier.                                                                                                  |

Clicking "Continue to Next Section" will take you to the Biographic information section within Quadrant 1.

| Your | Legal | Name |
|------|-------|------|
|      | - 0   |      |

| Jui Legai Name                                          |        |  |  |  |
|---------------------------------------------------------|--------|--|--|--|
| To make changes to your name, go to the Profile Section |        |  |  |  |
| Legal First Name                                        | Herky  |  |  |  |
| Middle Name                                             |        |  |  |  |
| Last or Family Name                                     | Hornet |  |  |  |
| Suffix (Jr., Sr., III, etc.)                            |        |  |  |  |
|                                                         |        |  |  |  |

- This section will be auto-filled based on the information you provided while creating your account. If the name listed here is your legal name, proceed to the next step.
- If this is not your legal name, please click the "Profile Section" link to correct this. This section will update after the change made to your profile section is saved.

| Former Name                                                            |
|------------------------------------------------------------------------|
| * Do you have any materials under a former legal name?                 |
| Yes No                                                                 |
| Former First Name Former Middle Name                                   |
| * Former Last Name                                                     |
|                                                                        |
| My Name                                                                |
| * Would you like to share a different first name that people call you? |
| Yes No                                                                 |
| My First Name My Middle Name                                           |
|                                                                        |

- If you have documents with a former legal name on them (i.e., transcripts, licensures, etc.) then list the prior name here to ensure we can properly identify these documents following your application submission.
- If you have a preferred name, please enter it as well so that communication from our university can address you properly.

| Legal Sex                                                                                                    |           |   |
|----------------------------------------------------------------------------------------------------|-----------|---|
| * What is your legal sex?                                                                                                    |           |   |
| Female Male                                                                                                    | Nonbinary |   |
| Do you consider yourself to be?                                                                                               | Select    | ~ |
| How do you describe yourself?                                                                                                 | Select    | ~ |
| How do you describe the way you<br>express your gender identity in terms<br>of behavior, appearance, speech, and<br>movement? | Select    | ~ |
|                                                                                                    |           |   |

- For this section, you will need to provide information regarding your legal sex, sexual orientation, and gender identity.
- Each drop-down menu has several options to choose from. If you choose, "Another identity/orientation" or "None of the above," an additional entry box will appear asking for you to specify your answer.

| Date of Birth  | 09/22/1947 💼 MM/DD/YYYY |   |
|----------------|-------------------------|---|
| Country        | United States           | ~ |
| City           | Sacramento              |   |
| State/Province | California              | ~ |
| County         | Sacramento County       | ~ |
|                |                         |   |

- To conclude this section, input information regarding your birthdate and birthplace as it appears on your birth certificate.
- Once you are finished, click "Save and Continue" to proceed to the next section.

#### **Contact Information**

| Yes No at is your permanent address? Intry / Territory Select a Country Let Address 1 |
|---------------------------------------------------------------------------------------|
| at is your permanent address?<br>Intry / Territory Select a Country                   |
| et Address 1                                                                          |
| et Address 1                                                                          |
|                                                                                       |
| et Address 2                                                                          |
|                                                                                       |
| e/Province Select a State/Province V                                                  |
| nty Select a County 🗸                                                                 |
| /Postal Code                                                                          |
| int<br>/P                                                                             |

• If you have a temporary living situation, you may enter in your current address and then submit a designated permanent address.

| Yes No                                                                                         | "Yes" to this prompt. No additional dropdown will appear. |
|------------------------------------------------------------------------------------------------|-----------------------------------------------------------|
| Phone                                                                                          | Section                                                   |
| * Preferred Phone Number     +19161234567     Alternate Phone Number                           | Mobile V<br>Mobile V                                      |
| Email<br>To make changes to your email, go to the Profile Section<br>* Email herkyhornet@csus. | edu 🗸 🗸                                                   |

- This is another situation in which Cal State Apply will autofill some information based on what you entered in your Profile Section when creating your account. If you need to edit this, you can click the "Profile Section" link circled in the image above.
- If the information is correct, click the "save and continue" button.

Steps 1A – 1E are examples of the ways the "U.S. Citizenship" question may appear depending on prior answers.

| 1A                                                                                          |              |   |  |  |  |
|---------------------------------------------------------------------------------------------|--------------|---|--|--|--|
| U.S. Citizenship                                                                            |              |   |  |  |  |
| <ul> <li>Select the value that best<br/>describes your U.S.<br/>Citizenship</li> </ul>      | U.S. Citizen | ~ |  |  |  |
| If you were born outside of the<br>U.S., what year did you or will<br>you move to the U.S.? |              |   |  |  |  |

- If you are a US citizen, specify this in the drop-down menu.
- If you were born outside of the US, but are currently live in the U.S., you may specify when you will or when you moved to the U.S. in the second box. If you were born in the U.S., proceed to step 2A.

| 1B<br>U.S. Citizenship                                                                      |        | 1C<br>U.S. Citizenship                                                                 |         |   |
|---------------------------------------------------------------------------------------------|--------|----------------------------------------------------------------------------------------|---------|---|
| <ul> <li>Select the value that best<br/>describes your U.S.<br/>Citizenship</li> </ul>      | None 🗸 | <ul> <li>Select the value that best<br/>describes your U.S.<br/>Citizenship</li> </ul> | Refugee | ~ |
| * Country of Citizenship                                                                    | ~      | * Country of Citizenship                                                               |         | ~ |
| If you were born outside of the<br>U.S., what year did you or will<br>you move to the U.S.? |        | If you were born outside of the U.S., what year did you or will you move to the U.S.?  |         |   |

- If you are not a U.S. citizen, or are a refugee living in the U.S., you will need to enter your country of citizenship.
- You may enter the date in which you have moved or plan to move to the U.S. in the third box.

| 1D                                                                                          |                                 |   | 1E Citizenship                                                                              |            |   |
|---------------------------------------------------------------------------------------------|---------------------------------|---|---------------------------------------------------------------------------------------------|------------|---|
| U.S. Citizenship                                                                            |                                 |   | * Select the value that best<br>describes your U.S.                                         | Other Visa | ~ |
| <ul> <li>Select the value that best<br/>describes your U.S.<br/>Citizenship</li> </ul>      | Permanent Resident / Green Card | ~ | * Country of Citizenship                                                                    |            |   |
| * Country of Citizenship                                                                    |                                 |   | a country of clateriship                                                                    |            | ~ |
|                                                                                             |                                 | ~ | * Visa Type                                                                                 |            | ~ |
| * Permanent Resident / Green<br>Card Date Issued                                            | MM/DD/YYYY                      |   | ★ Visa Date Issued                                                                          | MM/DD/YYYY |   |
| If you were born outside of the<br>U.S., what year did you or will<br>you move to the U.S.? |                                 |   | If you were born outside of the<br>U.S., what year did you or will<br>you move to the U.S.? |            |   |

- If you are an applicant with a Green Card, Visa or are a Permanent Resident, you will need to specify your country of citizenship.
- Cal State Apply will also require that you enter your visa or permanent resident/green card issue date.
- You may enter the date in which you have moved or plan to move to the U.S. in the last box.

2A

| Residency                                                              |          |   |
|------------------------------------------------------------------------|----------|---|
| What U.S. State/Possession<br>do you regard as your<br>permanent home? | Arkansas | ~ |
| To make changes to this question<br>go to <u>Extended Profile</u>      | 1        |   |
|                                                                        |          |   |

• If you are *not* a California resident, this section will be auto-filled and will not require additional input.

|                                                                                                    | OR                                                                                                    |
|----------------------------------------------------------------------------------------------------|----------------------------------------------------------------------------------------------------|
| 2B Residency<br>What U.S. State/Possession<br>do you regard as your<br>permanent home?<br>To make changes to this question<br>go to <u>Extended Profile</u>                                                                                                    | ornia 🗸                                                                                                    |
| * Do you claim California Residency?<br>Yes No<br>If you regard California as                                                                                                    | s your permanent home, then you will                                                                                                    |
| need to either claim                                                                                                    | residency or not claim residency.                                                                                                    |
| Residency         What U.S. State/Possession<br>do you regard as your<br>permanent home?         To make changes to this question<br>go to <u>Extended Profile</u> * Do you claim California Residency?         Image: Provide the provide the provided the profile of the provided the profile of the provided the profile of the provided the provided | Residency<br>What U.S. State/Possession<br>do you regard as your<br>permanent home?<br>To make changes to this question<br>go to Extended Profile<br>* Do you claim California Residency?<br>Yes<br>Yes<br>No |
| If you claim California residency, you must<br>specify if you have lived in the state since<br>you were born.                                                                                                    |                                                                                                    |
| Residency                                                                                                    | Residency                                                                                                    |
| What U.S. State/Possession<br>do you regard as your<br>permanent home?<br>To make changes to this question<br>go to Extended Profile                                                                                                    | What U.S. State/Possession<br>do you regard as your<br>permanent home?<br>To make changes to this question<br>go to <u>Extended Profile</u>                                                                   |
| Yes     Yes     No     Yes     Yes     No     Yes     Yes     No                                                                                                    | <ul> <li>Do you claim California Residency?</li> <li>Yes</li> <li>No</li> <li>* Have you lived in California continuously since birth?</li> </ul>                                                             |
| * When did your present stay in<br>California begin?                                                                                                    | Yes No                                                                                                    |
| If you are not a life-long California resident, you<br>will need to state when you began living in<br>California.                                                                                                    | If you are a life-long California resident, you will<br>mark, "yes" to complete this section of the<br>application.                                                                                           |

Race & Ethnicity

# Ethnicity

\* With regard to your ethnicity, do you consider yourself Hispanic or Latino?

Select your Ethnicity

• If you select "Yes" as the answer to this question, an additional menu will appear that will have you specify your answer. If you respond to this question with any other entry, the menu (shown below) will not appear.

| Race                                                                                                    |
|----------------------------------------------------------------------------------------------------|
| * Regardless of your answer to the question above, please select below one or more of the following groups in which you consider yourself a member. |
| American Indian or Alaska Native                                                                                                    |
| Asian                                                                                                    |
| Black or African American                                                                                                    |
| Native Hawaiian or other Pacific Islander                                                                                                    |
| Southwest Asian and North African                                                                                                    |
| White                                                                                                    |
| Decline to State                                                                                                    |
| None of the above                                                                                                    |

• This section will allow you to select one or multiple entries as they pertain to you. You may also "decline to state" or select "none of the above."

| Summary                                                                        |                               |   |
|--------------------------------------------------------------------------------|-------------------------------|---|
| <ul> <li>California State University<br/>often needs to report ONLY</li> </ul> | Two or more races/ethnicities | ~ |
| description for a person.<br>Please select your reporting                      |                               |   |

• To summarize the information collected in this tab, you will need to select one entry that will be used to reporting purposes. If you are a member of more than one group listed, you may select "Two or more races/ethnicities" as shown above.

3

**Other Information** 

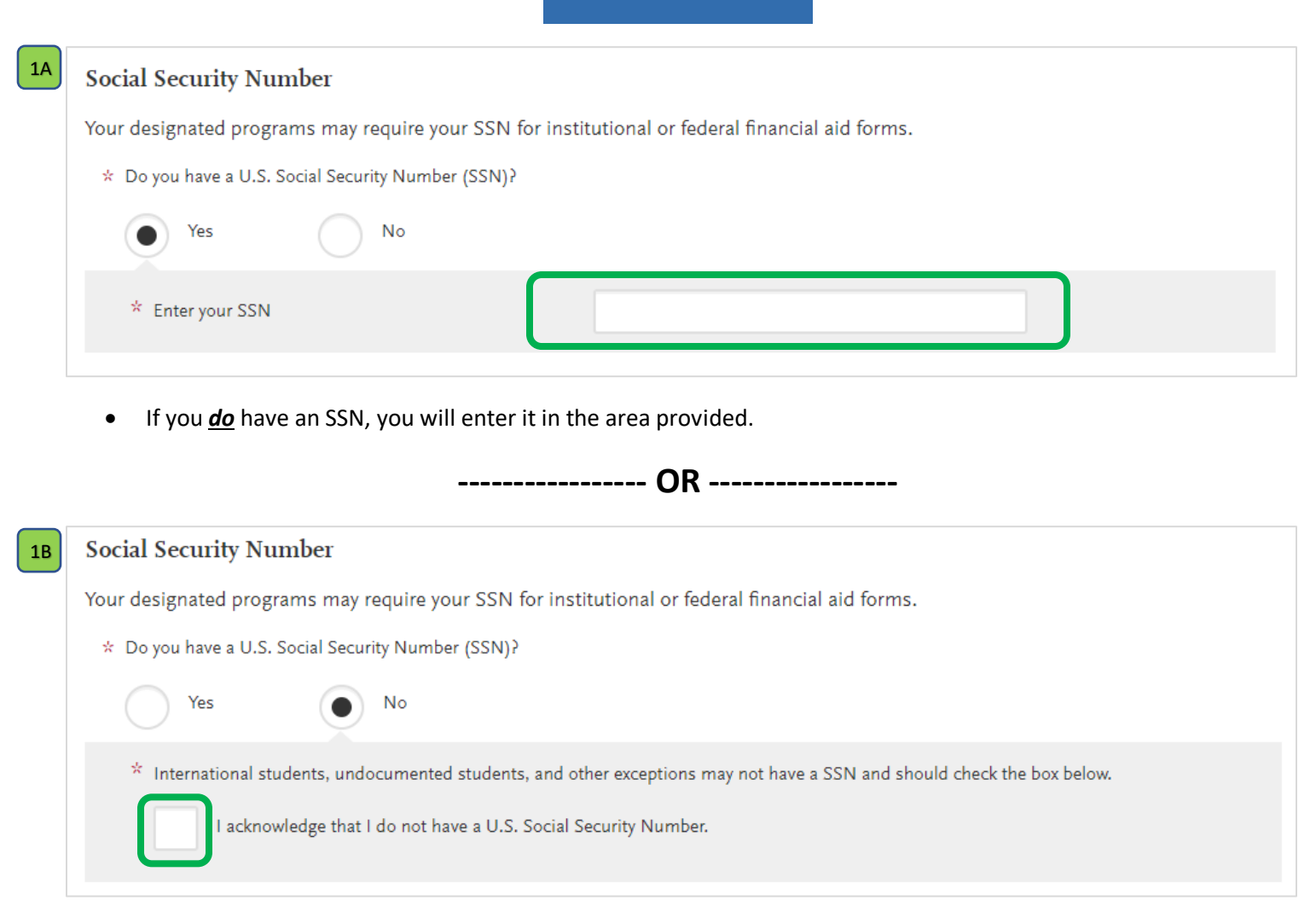

• If you <u>do not</u> have an SSN and select "No," the entry field will be replaced with an official acknowledgment that you do not posses an SSN. You will need to check the box to continue.

| 2 | Language Proficiency           |                       |   |
|---|--------------------------------|-----------------------|---|
|   | * What is your First Language? | First Select Language | ~ |
|   | + Add Another Language         |                       |   |

- Select your first language (i.e. the language you are most accustomed to speaking).
- If you know any additional languages, select "Add Another Language."

| what is your    |        |   | English                |        | ~ |   |
|-----------------|--------|---|------------------------|--------|---|---|
| dditional Langu | age    |   |                        |        |   |   |
| * Language      | Select | ~ | * Proficiency<br>Level | Select | ~ | ť |

- Cal State Apply will have you specify the additional languages you know and the proficiency level with which you can speak the language.
  - \* The "Military Status" section is automatically filled based on your extended profile answers.

| Have you ever served in the United States military?                                                                                               |                                                                                                    |
|----------------------------------------------------------------------------------------------------|----------------------------------------------------------------------------------------------------|
|                                                                                                    |                                                                                                    |
| To make changes to this question go to Extended Profile                                                                                           |                                                                                                    |
|                                                                                                    |                                                                                                    |
| itary Dependent Question                                                                                                    | g or who has previously served in the U.S. military, please visit <u>Educational Benefits for</u>                                 |
| itary Dependent Question<br>u are the dependent of a person who is currently serving<br>andents of Veterans for information regarding benefits th | g or who has previously served in the U.S. military, please visit <u>Educational Benefits for</u><br>hat may be available to you. |

• If you have never served in the US military, you will still need to clarify if you are the dependent of a current or previous member of the US military.

----- OR ------

| Have you ever served in the United States military)                                                                                       |                                                                                                    |
|----------------------------------------------------------------------------------------------------|----------------------------------------------------------------------------------------------------|
| Have you ever served in the United States militaryr                                                                                       | Yes. I am currently serving on Active Duty                                                                                 |
| To make changes to this question go to $\underline{Extended Profile}$                                                                     |                                                                                                    |
| Military Application Questions                                                                                                    |                                                                                                    |
| * Indicate your anticipated US Military status at the time<br>you enroll:                                                                 | ~                                                                                                    |
| Military Dependent Question                                                                                                    |                                                                                                    |
| If you are the dependent of a person who is currently serving or<br><u>Dependents of Veterans</u> for information regarding benefits that | r who has previously served in the U.S. military, please visit <u>Educational Benefits f</u><br>r may be available to you. |
| <ul> <li>Are you the dependent of a person who is currently<br/>serving or who has previously served in the U.S.</li> </ul>               | ~                                                                                                    |
| military?                                                                                                    |                                                                                                    |

- If you are currently are serving or have served in the US military, you will need to clarify your military status at the time of enrollment (when you would be starting coursework for the program if your application is accepted).
- Regardless of your anticipated military status, you will need to clarify if you are the dependent of a current or previous member of the U.S. military as well.

Page 19

**4**A

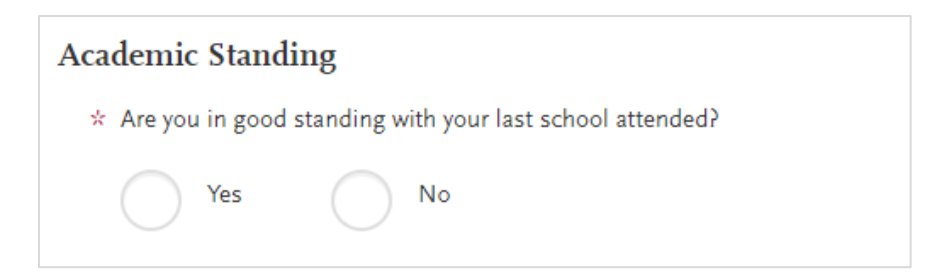

- "Good standing" means that you are currently not academically disqualified, on academic probation, or were suspended or received expulsion as a consequence of student conduct violations.
- If you are unsure, you may find this information on the transcript from the last university you attended.

| 6 | Academic Infractions and Conduct                                                                                                    |   |
|---|----------------------------------------------------------------------------------------------------|---|
|   | * Have you ever been disciplined for academic performance (e.g. academic probation, disqualification, etc.) by any college or university? |   |
|   | Yes No                                                                                                    |   |
|   | ★ Have you been academically disqualified at any college or university?                                                                   |   |
|   | Yes No                                                                                                    |   |
|   | * Have you ever been disciplined for student conduct violations (e.g. suspension, expulsion, etc.) by any college or university?          |   |
|   | Yes No                                                                                                    |   |
|   | * If yes, please explain and disclose institution for each violation.                                                                     |   |
|   |                                                                                                    |   |
|   |                                                                                                    |   |
|   | 0 word 0/1500                                                                                                    | 1 |

- This series of questions refers to your **entire** college-level educational history, not only to the last university attended.
- If you answer "Yes" to any of the questions above, a box will generate that will allow you to explain the infraction(s) in question.

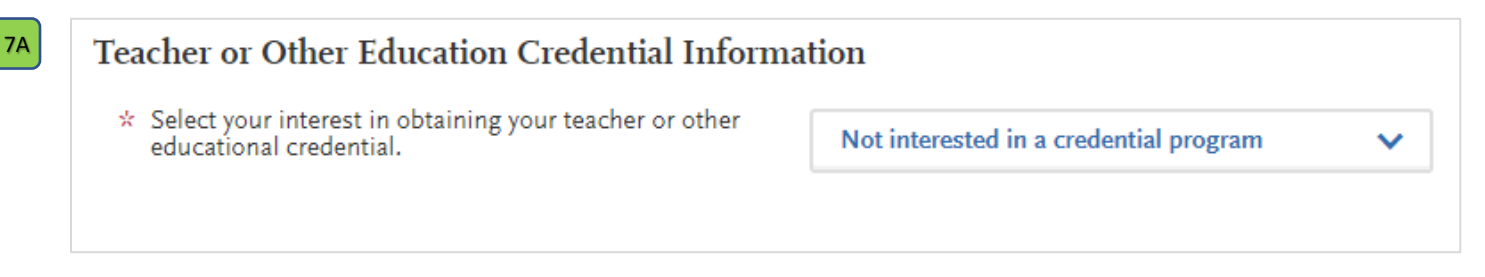

• If you are not applying to or planning on applying to a teaching/education credential program, then select, "Not interested."

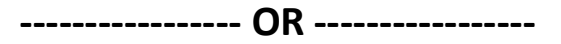

| Select your interest in obtaining your teacher or other |                                                                |
|---------------------------------------------------------|----------------------------------------------------------------|
| educational credential.                                 | Planning to apply to a credential program for t $oldsymbol{v}$ |
|                                                         |                                                                |
|                                                         |                                                                |
|                                                         |                                                                |

- If you are applying or plan on applying to a teaching/education credential program, then Cal State Apply will ask that you to clarify your answer by selecting one of the following options:
  - o Education Specialist
  - Multiple Subject Credential
  - Single Subject Credential

| 8 | CalFresh                                                                                                    |
|---|----------------------------------------------------------------------------------------------------|
|   | For more information on the CalFresh program, please visit <u>www.calstate.edu/basicneeds/calfresh</u> .                                 |
|   | * Are you interested in checking your eligibility for monthly food assistance to be used towards groceries through the CalFresh Program? |
|   | Yes No                                                                                                    |

• This is a service offered by Cal State Apply. Your eligibility for this program will not affect the application Sacramento State will receive.

| 9 | RN License                                                                        |
|---|-----------------------------------------------------------------------------------|
|   | * Do you have an RN (registered nurse) license or expect to achieve a RN license? |
|   | Yes No                                                                            |
|   | * RN License<br>Enter '0' if you have not yet received a license number.          |

• If you select "Yes," a box will generate in which you will need to enter your license number. If you have not received your license, enter "0" (zero).

| How did you Hear About Us?                            |       |   |
|-------------------------------------------------------|-------|---|
| * How did you hear about CalState.edu/apply?          | Other | ~ |
| If you selected "Other", please specify how you heard |       |   |
| about CalState.edu/apply                              |       |   |

- There are several options in the drop-down menu. Your answer to this question will not affect the application Sacramento State will receive.
- The specification box seen above will only generate if you choose the "Other" option.

#### Household Income and Size Information

Please review the following statements carefully to determine if any of them apply to you. Then, answer the question below.

- You were born before January 1, 2000.
- · You are currently an active duty member or a veteran of the U.S. Armed Forces.
- As of today, you are married or you are separated, but not divorced.
- You have or will have children or dependents who will receive more than half of their support from you between July 1, 2023 and June 30, 2024.
- Someone other than your parent(s) or stepparent(s) has legal guardianship of you, as determined by a court in your state of legal residence.
- At any time since you turned age 13, both your parents were deceased, you were in foster care, or you were a dependent or ward of the court.
- At any time on or after July 1, 2022, your high school, an emergency shelter, a transitional housing program, or a homeless youth center determined you were an unaccompanied youth or were self-supporting and at risk of being homeless.
- You currently do not live with your parent(s)/stepparent(s) and have not had contact or financial support from them for the last 12 months or more.
- You will need to review the information above in order to determine if you are considered a dependent.
- As seen below, you will select either "none of the above statements apply to me" or "one or more of the above statements apply to me." Different information will be requested depending on this answer.

| None of the above stat                                                                                                    | ements apply to me. One or more of the above statements apply to me.                                                                                                    |
|----------------------------------------------------------------------------------------------------|----------------------------------------------------------------------------------------------------|
| Dependent: Household Size                                                                                                    |                                                                                                    |
| Fyour custodial parent/stepparent is nclude the partner and the combined                                                                                                    | registered with the California Secretary of State as a domestic partner, the parent's/stepparent's household mu<br>dependents, and the partner's income must be included along with your parent's/stepparent's income.                                                                                                    |
| or additional information on who sh                                                                                                    | ould be reported in your parents/stepparents household and income that should be reported click here.                                                                                                    |
| * Total size of<br>parents/stepparents<br>household in 2021, be sure to<br>include yourself, parents, and<br>other household members:                                                                                                    | ~                                                                                                    |
| Oppendent: Income Inform<br>'your custodial parent/stepparent is<br>ith your parent's/stepparent's incor<br>or additional information on who sh                                                                                                    | <b>ation</b><br>registered with the California Secretary of State as a domestic partner, the partner's income must be included a<br>.e.<br>ould be reported in your parents/stepparents household and income that should be reported click <u>here</u> .                                                                                                    |
| Pependent: Income Inform<br>Fyour custodial parent/stepparent is<br>ith your parent's/stepparent's incor<br>or additional information on who sh<br>* Parents' adjusted gross<br>income (AGI) for 2021. This is<br>the income reported on your<br>parent(s) federal tax return:                                                                                                    | ation<br>registered with the California Secretary of State as a domestic partner, the partner's income must be included a<br>re,<br>ould be reported in your parents/stepparents household and income that should be reported click <u>here</u> .                                                                                                    |
| Popendent: Income Inform     fyour custodial parent/stepparent is     /ith your parent's/stepparent's incom     or additional information on who sh     * Parents' adjusted gross     income (AGI) for 2021. This is     the income reported on your     parent(s) federal tax return:     * Parents' untaxed income and     benefits for 2021. This is     income not reported on your     parent(s) federal tax return:                                                                                          | ation<br>registered with the California Secretary of State as a domestic partner, the partner's income must be included a<br>le.<br>Sould be reported in your parents/stepparents household and income that should be reported click <u>here</u> .                                                                                                    |
| Dependent: Income Inform  your custodial parent/stepparent is ith your parent's/stepparent's incor or additional information on who sh  * Parents' adjusted gross income (AGI) for 2021. This is the income reported on your parent(s) federal tax return:  * Parents' untaxed income and benefits for 2021. This is income not reported on your parent(s) federal tax return:  Parent/Guardian Education                                                                                                    | ation registered with the California Secretary of State as a domestic partner, the partner's income must be included a ie. Uld be reported in your parents/stepparents household and income that should be reported click here. Level                                                                                                    |
| Dependent: Income Inform         f your custodial parent/stepparent is         with your parent's/stepparent's incor         for additional information on who sh         * Parents' adjusted gross         income (ACI) for 2021. This is         the income reported on your         parent(s) federal tax return:         * Parents' untaxed income and         benefits for 2021. This is         income not reported on your         parent(s) federal tax return:                                            | ation registered with the California Secretary of State as a domestic partner, the partner's income must be included a le. build be reported in your parents/stepparents household and income that should be reported click here.  Level                                                                                                    |
| Dependent: Income Inform<br>If your custodial parent/stepparent is<br>with your parent's/stepparent's incor<br>For additional information on who sh<br>* Parents' adjusted gross<br>income (ACI) for 2021. This is<br>the income reported on your<br>parent(s) federal tax return:<br>* Parents' untaxed income and<br>benefits for 2021. This is<br>income not reported on your<br>parent(s) federal tax return:<br>Parent/Guardian Education<br>* What is your Parent/Guardian<br>#1 highest level of education? | ation registered with the California Secretary of State as a domestic partner, the partner's income must be include le. build be reported in your parents/stepparents household and income that should be reported click here. build be reported in your parents/stepparents household and income that should be reported click here. build be reported in your parents/stepparents household and income that should be reported click here. build be reported in your parents/stepparents household and income that should be reported click here. build be reported in your parents/stepparents household and income that should be reported click here. build be reported in your parents/stepparents household and income that should be reported click here. build be reported in your parents/stepparents household and income that should be reported click here. build be reported in your parents/stepparents household and income that should be reported click here. build be reported in your parents/stepparents household and income that should be reported click here. build be reported in your parents/stepparents household and income that should be reported click here. build be reported in your parents/stepparents household be reported click here. build be reported click here. build be reported be reported click here. build be reported be reported by the reported click here. build be reported by the reported click here. build be r |

• If you are considered a dependent, you will have to enter your parents/guardians' financial information.

----- OR -----

| Independent: Household Size  If you are registered with the California Secretary of State as a domestic partner, your household size must include your partner and your combined dependents, and your partner's income must be included with your income. Visit the <u>Applicant Help Center</u> for additional details when responding questions below.  * Total size of your household in 2021, be sure to include yourself, spouse and all dependents:  * Number of dependent children living with you in 2021:  Independent: Income Information  * Adjusted gross income (AGI) for 2021, all income reported on your federal tax return:  * Untaxed income and benefits for 2021, income not reported on your federal tax return:  * What is your Parent/Guardian  * What is your Parent/Guardian | None of the above sta                                                                                                    | tements apply to me. One or more of the above statements apply to me.                                                                                                    |
|----------------------------------------------------------------------------------------------------|----------------------------------------------------------------------------------------------------|----------------------------------------------------------------------------------------------------|
| If you are registered with the California Secretary of State as a domestic partner, your household size must include your partner and your combined dependents, and your partner's income must be included with your income. Visit the <u>Applicant Help Center</u> for additional details when responding questions below.  * Total size of your household in                                                                                                    | Independent: Household S                                                                                                    | ize                                                                                                    |
| * Total size of your household in<br>yourseff, spouse and all<br>dependents:     * Number of dependent<br>children living with you in<br>2021:     Independent: Income Information     * Adjusted gross income (AGI)<br>for 2021, all income reported<br>on your federal tax return:     * Untaxed income and benefits<br>for 2021, income not reported<br>on your federal tax return:     * Untaxed income and benefits<br>for 2021, income not reported<br>on your federal tax return:     * Untaxed income and benefits<br>for 2021, income not reported<br>on your federal tax return:     ✓ Parent/Guardian Education Level     * What is your Parent/Guardian<br># highest level of education?     ✓                                                                                            | If you are registered with the Califorr<br>dependents, and your partner's inco<br>questions below.                                                                                                    | nia Secretary of State as a domestic partner, your household size must include your partner and your combined<br>me must be included with your income. Visit the <u>Applicant Help Center</u> for additional details when responding |
| <ul> <li>* Number of dependent<br/>children living with you in<br/>2021:</li> <li>Independent: Income Information</li> <li>* Adjusted gross income (AGI)<br/>for 2021, all income reported<br/>on your federal tax return:</li> <li>* Untaxed income and benefits<br/>for 2021, income not reported<br/>on your federal tax return:</li> <li>Parent/Guardian Education Level</li> <li>* What is your Parent/Guardian<br/>#1 highest level of education?</li> </ul>                                                                                                    | <ul> <li>Total size of your household in<br/>2021, be sure to include<br/>yourself, spouse and all<br/>dependents:</li> </ul>                                                                                                    | ~                                                                                                    |
| Independent: Income Information         * Adjusted gross income (AGI)<br>for 2021, all income reported<br>on your federal tax return:         * Untaxed income and benefits<br>for 2021, income not reported<br>on your federal tax return:         Parent/Guardian Education Level         * What is your Parent/Guardian<br>#1 highest level of education?                                                                                                    | <ul> <li>Number of dependent<br/>children living with you in<br/>2021:</li> </ul>                                                                                                    |                                                                                                    |
| * Adjusted gross income (AGI)     for 2021, all income reported     on your federal tax return:     * Untaxed income and benefits     for 2021, income not reported     on your federal tax return:  Parent/Guardian Education Level      * What is your Parent/Guardian     #1 highest level of education?                                                                                                    |                                                                                                    |                                                                                                    |
| * Untaxed income and benefits<br>for 2021, income not reported<br>on your federal tax return:  Parent/Guardian Education Level      * What is your Parent/Guardian<br>#1 highest level of education?                                                                                                    | Independent: Income Info                                                                                                    | rmation                                                                                                    |
| Parent/Guardian Education Level  * What is your Parent/Guardian #1 highest level of education?                                                                                                    | Independent: Income Info<br>* Adjusted gross income (AGI)<br>for 2021, all income reported<br>on your federal tax return:                                                                                                    | rmation                                                                                                    |
| * What is your Parent/Guardian<br>#1 highest level of education?                                                                                                    | Independent: Income Info<br>* Adjusted gross income (AGI)<br>for 2021, all income reported<br>on your federal tax return:<br>* Untaxed income and benefits<br>for 2021, income not reported<br>on your federal tax return:                              | rmation                                                                                                    |
|                                                                                                    | Independent: Income Info<br>* Adjusted gross income (AGI)<br>for 2021, all income reported<br>on your federal tax return:<br>* Untaxed income and benefits<br>for 2021, income not reported<br>on your federal tax return:<br>Parent/Guardian Education | n Level                                                                                                    |

• If you are not considered a dependent, you will enter **your** financial information and note the number of dependents (if any) you have living with you.

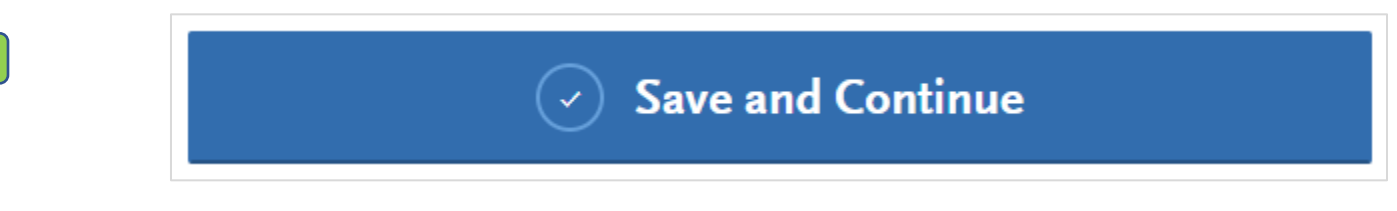

After hitting "Save and Continue," the following menu will pop up:

| Saved Su                   | ccessfully ×             |
|----------------------------|--------------------------|
| Your info has been succes: | sfully saved.            |
| Go to Dashboard            | Continue to Next Section |

- If you click "Continue to Next Section," you will automatically start the next quadrant.
- If you select "Go to Dashboard," you will be taken to the home page where you can see all four quadrants.

2B

## Quadrant 2 (Academic History)

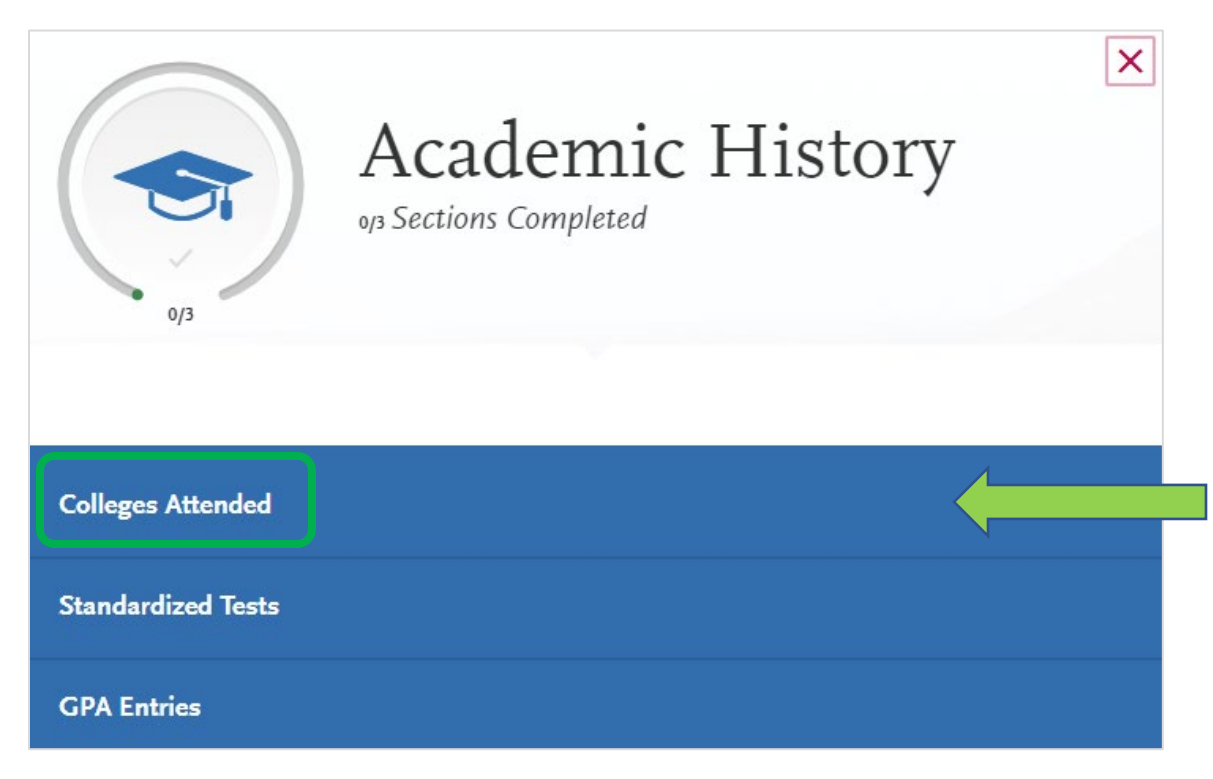

- After beginning Quadrant 2, you will be able to see all the sections listed out (pictured above).
- Click on the "Colleges Attended" tab to begin.

#### Report all colleges and institutions attended, regardless of:

- Their relevance to the programs you're applying to, and
- Whether the coursework completed there was already transferred to another institution.

Also, report each institution only once, regardless of the number of degrees earned or gaps in the dates of attendance. Visit the <u>Applicant Help Center</u> for more information.

If you attended or are attending an institution outside the United States/Canada, you can upload an unofficial copy of your transcript with an English mirror/direct, word-for-word translation. **This is not required but will help to expedite the processing of your application.** 

Once you submit your application, you cannot edit previously entered colleges and universities.

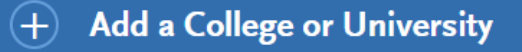

- Applicants are required to report **all colleges/universities attended** so that your application includes a complete academic record that matches your transcript submissions.
- You will report a college even if the courses taken there are listed as transfer credit on another university's transcript or if the credits taken were not used towards earning a degree, certificate, etc.
- You will not be able to edit your reported colleges after the application is submitted.

| California State University -                |  |
|----------------------------------------------|--|
| CALIFORNIA STATE UNIVERSITY - MONTEREY BAY   |  |
| California, United States                    |  |
| CALIFORNIA STATE UNIVERSITY - NORTHRIDGE     |  |
| California, United States                    |  |
| CALIFORNIA STATE UNIVERSITY - SACRAMENTO     |  |
| California, United States                    |  |
| CALIFORNIA STATE UNIVERSITY - SAN BERNARDINO |  |
| California, United States                    |  |
| CALIFORNIA STATE UNIVERSITY - SAN MARCOS     |  |
| California, United States                    |  |
| CALIFORNIA STATE UNIVERSITY - STANISLAUS     |  |
| California, United States                    |  |

- After clicking "Add a College or University," the page shown above will generate.
- The drop down will try to predict your entries.

3

| Yes     No                             | in a degree nom uns d | onege of university:              |   |
|----------------------------------------|-----------------------|-----------------------------------|---|
| * Degree Info Degree Awarded           | Degree In Pro         | gress                             | Û |
| * What type of degree are you planning | ; to earn?            | * When will you earn that degree? |   |
| Select Degree Type                     | ~                     | Select Month V Select Year        | ~ |
| * What is your major?                  |                       | What is your minor?               |   |
| Select Major                           | ~                     | Select Minor                      | ~ |
| ✓ Check if you were a double m         | najor                 |                                   |   |

- If you have received or anticipate receiving a degree from the educational institution listed, then mark "Yes" and follow the prompts that generate (pictured above).
- If you did not receive a degree from the university you are reporting, select "No." No additional questions will generate.

Page 26

| * What w  | vas your tuition<br>In-State Tuitic | status (resident | or non-res | sident) at this | college or  | university | during tl | he last ter | m you atten | ded?     |      |  |
|-----------|-------------------------------------|------------------|------------|-----------------|-------------|------------|-----------|-------------|-------------|----------|------|--|
|           | In-State Tuitic                     | n (              | Out-       | of-State Tuitio |             |            |           |             |             |          |      |  |
|           |                                     |                  |            | or prate functo | n           |            | Not app   | licable     |             |          |      |  |
|           |                                     |                  |            |                 |             |            |           |             |             |          |      |  |
| Wh        | en did                              | vou atte         | nd th      | nis coll        | ege o       | r uni      | vers      | itv?        |             |          |      |  |
| Select    | the first and                       | last semesters   | that you   | r transcript o  | covers, eve | en if then | e were t  | oreaks be   | etween sen  | nesters. |      |  |
| * Eiret S | mostor                              |                  | ,          |                 | ,           | * Last     | Somosto   | ,           |             |          |      |  |
| A THAT BE | emester                             |                  |            |                 |             | A Last.    | Jemester  |             |             |          |      |  |
| Spri      | ing 🗸 🗸                             | January          | ~          | 2020            | ~           | Sp         | oring     | ~           | May         | ~        | 2023 |  |

- The questions above will generate for every college entered.
- Once your have completed this section, click "Save" to have the college added to your "attended colleges" record.

| Report <b>all</b> colleges and institutions attended, regardless of:                                                                                                    |
|----------------------------------------------------------------------------------------------------|
| <ul> <li>Their relevance to the programs you're applying to, and</li> <li>Whether the coursework completed there was already transferred to another institution.</li> </ul>                                                                                                    |
| Also, report each institution only once, regardless of the number of degrees earned or gaps in the dates of attendance. Visit the <u>Applicant Help Center</u> for more information.                                                                                                |
| If you attended or are attending an institution outside the United States/Canada, you can upload an unofficial copy of your transcript with an English mirror/direct, word-for-word translation. This is not required but will help to expedite the processing of your application. |
| Once you submit your application, you cannot edit previously entered colleges and universities.                                                                                                    |
| + Add a College or University                                                                                                    |
| m MY ATTENDED COLLEGES                                                                                                    |
| CALIFORNIA STATE UNIVERSITY - SACRAMENTO                                                                                                    |
| January 2020 - May 2023 Semester System Bachelor of Education Degree Expected: August 2023                                                                                                    |
|                                                                                                    |
| SACRAMENTO CITY COLLEGE                                                                                                    |
| January 2017 - December 2019 Semester System No Degree Earned                                                                                                    |
|                                                                                                    |

- All reported colleges will appear on this section's main page under the "Add a College or University" button. Your section should look like the screenshot above if everything is entered correctly.
- Ensure all colleges have been recorded before continuing on to the next section.

#### Standardized Tests

# Once you have navigated to the "Standardized Tests" section of this quadrant, please review the notes at the top of the webpage (screenshot also included below).

- Graduate Applicants: report your GMAT and GRE results or the date you plan to take the tests. If you do not plan to take the exams, click I Am Not Adding Any Standardized Tests.
- International Applicants: report your IELTS, TOEFL, and PTE results or the date you plan to take the tests. If you do not plan to take the exams, click I Am Not Adding Any Standardized Tests.

Once you submit your application, you cannot edit previously entered tests, but you can add new tests.

Note that self-reporting your scores isn't the same as providing official scores to your programs. See <u>Sending Official Test Scores</u> for more information.

|                                        | * Have you taken the test? | No     |                                  |  |
|----------------------------------------|----------------------------|--------|----------------------------------|--|
| I Am Not Adding Any Standardized Tests | * When did you take this t | est?   |                                  |  |
| GMAT<br>Add Test Score                 |                            |        |                                  |  |
| GRE Add Test Score                     | ETS Registration Code      |        |                                  |  |
| GRE Subject Add Test Score             | Quantitative               |        | Quantitative Percentile          |  |
| IELTS<br>Add Test Score                | Verbal                     |        | Verbal Percentile                |  |
| TOEFL<br>Add Test Score                | Analytical Writing         |        | Analytical Writing<br>Percentile |  |
| PTE<br>Add Test Score                  | Save and Add A             | nother | Save This Test                   |  |

- There are several tests that you may submit scores for. Each will have information that you must input that is specific to that test such as an "ETS Registration Code" for a GRE entry.
- We recommend that you reference the tests official website if you need guidance on the verbiage used in these sections.
  - For GRE and TOEFL visit <u>ETS.org</u>
  - For the GMAT visit MBA.com
  - For IELTS visit <u>IELTS.org</u>
  - For PTE visit pearsonpte.com
- Please note, if test results are a required by the department as a part of your application, then you will be required to submit these results later in the application process (Quadrant 4). That being said, you may submit results here as well.

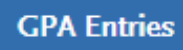

Provide GPA information for the colleges you entered in the **Colleges Attended** section. Note that:

- When entering your GPAs, Total Credit Hours are equivalent to your transcript's total units.
- If you attended a school twice (e.g., you completed both undergraduate and graduate coursework at the same college), click Add A CPA to add another GPA entry.

Visit the Applicant Help Center for more information.

Once you submit your application, you can add new and edit previously entered GPAs, but you cannot delete previously entered GPAs.

If you update your College Coursework information, the GPA Entries page may be marked incomplete. If this happens, edit your GPA and resave your information.

| CALIFORNIA STATE UNIVERSITY - SACRAMENTO |  |
|------------------------------------------|--|
| Add GPA                                  |  |
| SACRAMENTO CITY COLLEGE                  |  |
| Add GPA                                  |  |

- The colleges you have reported prior to this section will be listed in the "GPA Entries" section.
- Click "Add GPA" to begin.

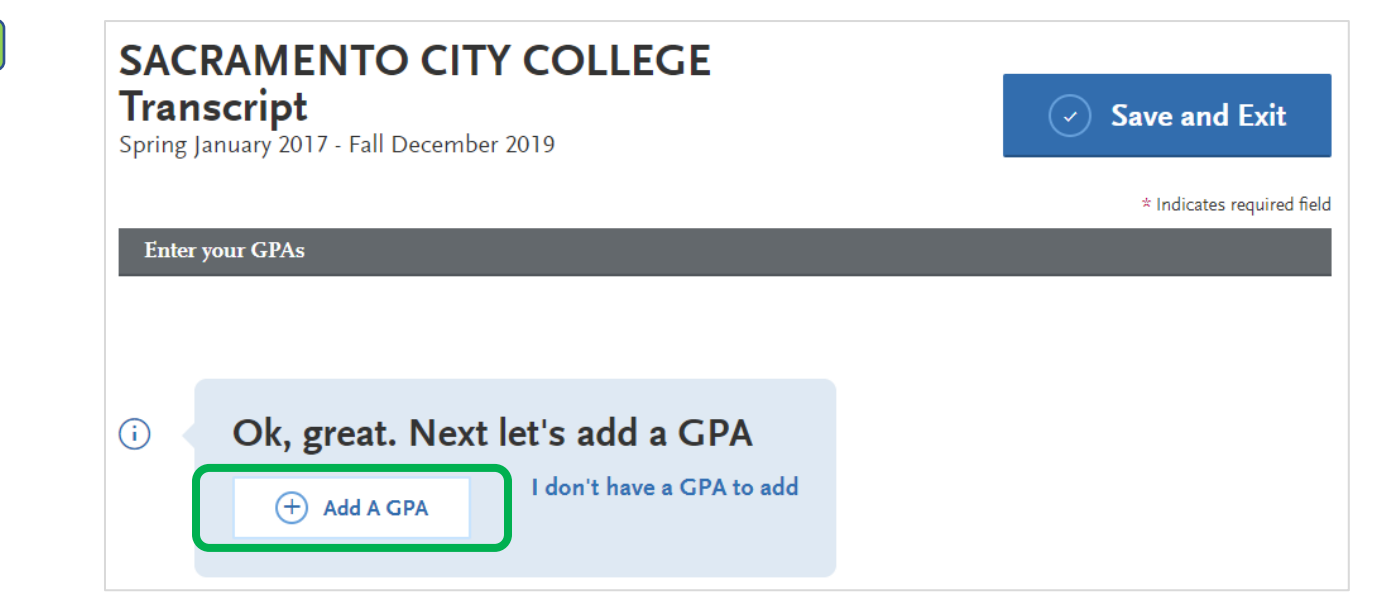

• You will be redirected to the page pictured above. Click "Add a GPA" to begin adding the necessary GPA information.

# SACRAMENTO CITY COLLEGE

Transcript

3

Spring January 2017 - Fall December 2019

|                        |                                                              | * In                                                                                      | dicates required fie                                                                                                    |
|------------------------|--------------------------------------------------------------|-------------------------------------------------------------------------------------------|----------------------------------------------------------------------------------------------------|
|                        |                                                              |                                                                                           |                                                                                                    |
| * TOTAL CREDIT HOURS   | * CPA                                                        | QUALITY POINTS                                                                            |                                                                                                    |
| 60                     | 3.5                                                          | 210                                                                                       | Save                                                                                                    |
| Total Credit Hours: 26 | GPA: 4.0                                                     | Quality Points: 104                                                                       | Cancel                                                                                                    |
|                        |                                                              |                                                                                           |                                                                                                    |
|                        |                                                              |                                                                                           |                                                                                                    |
|                        | * TOTAL CREDIT HOURS       60         Total Credit Hours: 26 | * TOTAL CREDIT HOURS     * GPA       60     3.5       Total Credit Hours: 26     GPA: 4.0 | * In<br><b>* TOTAL CREDIT HOURS * CPA QUALITY POINTS</b> 60 3.5 210 Total Credit Hours: 26 CPA: 4.0 Quality Points: 104 |

Save and Exit

- You will need to enter the cumulative GPA from each college listed.
- The terminology used in your transcript may differ from the terms listed in Cal State Apply. We will clarify the terms you may see on your documents and how they relate to the fields seen above:
  - Total Credit Hours = "GPA units" or "Units Completed" (number of units taken that can contribute to GPA. Units earned from classes that received "CR" or "P" grades cannot be used to calculate GPA and are therefore not considered GPA units).
  - Quality Points = "Grade Points" (number of units earned multiplied by the numerical value of the grade you received.)
    - Example: You received a B+ (worth 3.3) in a 3-unit class. 3.3 x 3 = 9.9 Grade points
  - GPA refers to the **cumulative GPA** from all semesters attended at the university.
- If you received a Bachelor's and a Master's degree from the same university you can add an additional GPA specific to the grades earned while obtaining a Master's degree. To do this, click "Add a GPA" on the bottom-left side of the webpage.
- When you are finished, click the "Save" button on the right-hand side of the page to be redirected to the section's home page.

| Provide GPA information for th                                                                         | e colleges you entered in the Colleges Attended section. Note that:                                                                                                    |
|----------------------------------------------------------------------------------------------------|----------------------------------------------------------------------------------------------------|
| <ul> <li>When entering your G</li> <li>If you attended a scho</li> <li>Add A GPA to add and</li> </ul> | PAs, Total Credit Hours are equivalent to your transcript's total units. I twice (e.g., you completed both undergraduate and graduate coursework at the same college), click there are used in the same college. |
| Visit the <u>Applicant Help Center</u>                                                                 | for more information.                                                                                                    |
| Once you submit your applicat                                                                          | on, you can add new and edit previously entered GPAs, but you cannot delete previously entered GPA                                                                                                    |
| If you update your College Cou<br>and resave your information.                                         | sework information, the GPA Entries page may be marked incomplete. If this happens, edit your GPA                                                                                                    |
|                                                                                                    |                                                                                                    |
| CALIFORNIA STA                                                                                         | E UNIVERSITY - SACRAMENTO                                                                                                    |
| CALIFORNIA STA                                                                                         | TE UNIVERSITY - SACRAMENTO                                                                                                    |

• Completed GPA entries will have a full green bar. Ensure that all GPAs are entered correctly before moving on to the next step.

| My Applicatio      | on                                                           | Add Program                                                                                                    | Submit Application                                                                   |
|--------------------|--------------------------------------------------------------|----------------------------------------------------------------------------------------------------|--------------------------------------------------------------------------------------|
|                    | GPA                                                          | Entries                                                                                                    |                                                                                      |
| Sections Completed | Provide GPA info                                             | mation for the colleges you entered in the <b>Colleges Attende</b>                                                                                                    | <b>:d</b> section. Note that:                                                        |
| Colleges Attended  | <ul> <li>When en</li> <li>If you attract Add A GR</li> </ul> | tering your GPAs, <b>Total Credit Hours</b> are equivalent to your<br>ended a school twice (e.g., you completed both undergradu<br><b>?A</b> to add another GPA entry. | transcript's total units.<br>ate and graduate coursework at the same college), click |
| Standardized Tests | Visit the <u>Applican</u><br>Once you submit                 | <u>t Help Center</u> for more information.<br>your application, you can add new and edit previously enter                                                              | red GPAs, but you cannot delete previously entered GPAs.                             |
| GPA Entries        | If you update you<br>and resave your ir                      | r College Coursework information, the GPA Entries page ma<br>Iformation.                                                                                               | ay be marked incomplete. If this happens, edit your GPA                              |
|                    |                                                              | INIA STATE UNIVERSITY - SACRAMENT                                                                                                    | ·O                                                                                   |

• Once you have completed your GPA entries and saved them. You can click on the "My Application" tab at the top of the page to begin the third quadrant.

# **Quadrant 3 (Supporting Information)**

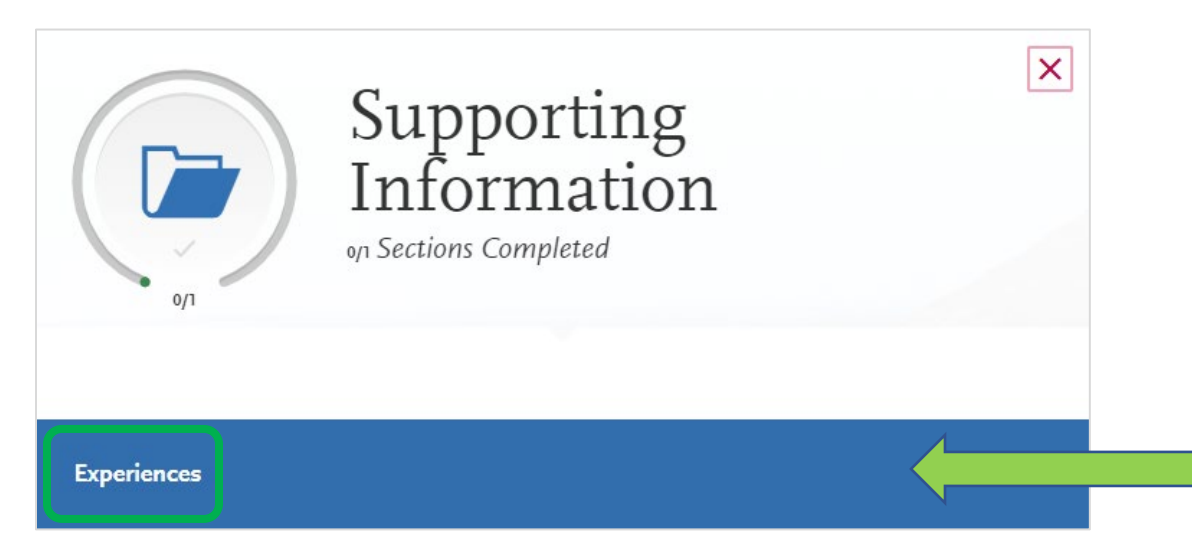

- Quadrant 3 will differ depending on prior answers given in your application. You may also see a "Documents" • section in addition to the "Experiences" section seen above.
- Click on the "Experiences" section to begin. •

| 2 | You may update the information in this section at any time prior to submission. Once you have submitted, you will be able to add more Experiences, but you will not be able to update or delete completed Experiences.                                                                                               |
|---|----------------------------------------------------------------------------------------------------|
|   | Enter your professional employment experiences in several categories, or types, in this section. List your military service and present employer, if applicable. Do not include summer and part-time work not relevant to your career or academic goal. Visit the <u>Applicant</u> Help Center for more information. |
|   | + Add an Experience                                                                                                    |
|   | I Am Not Adding Any Experiences                                                                                                    |

- Click "Add an Experience" to proceed to the next step. •
- If you have no experience to add, you may alternatively click "I Am Not Adding Any Experience" and this section • will be marked as complete.

| Experience Type                                  |                         |   |
|--------------------------------------------------|-------------------------|---|
| * What type of experience do<br>you want to add? | Internship              | ~ |
| Organization                                     |                         |   |
| * Name                                           | I Teach Here University |   |
| Address                                          | 1234 This St.           |   |
| Address 2                                        |                         |   |
| City                                             | Sacramento              |   |
| * Country                                        | United States           | ~ |
| Zip Code                                         | 95811                   |   |
| * State/Province                                 | California              | ~ |

• You will start by specifying what type of experience you are referencing: Employment, Internship, or Volunteer.

|                  |                |   | Supervisor           |                  |
|------------------|----------------|---|----------------------|------------------|
|                  |                |   | First Name           |                  |
|                  |                |   | Last Name            |                  |
|                  |                |   | Title                |                  |
| Organization     |                |   | Contact Phone        | • (201) 555-0123 |
| * Name           |                |   | Contact Email        |                  |
| Address          |                |   |                      |                  |
| Address 2        |                |   | Experience Dates     |                  |
| City             |                |   | * Start Date         |                  |
| * Country        | Select Country | ~ | * Current Experience | Yes No           |
| Zip Code         |                |   | * End Date           |                  |
| * State/Province |                | ~ | * Status             | Status V         |
|                  |                |   |                      |                  |

- No matter what type of experience you enter, Cal State Apply will still ask for the organization's information, your supervisor's information, and the dates that apply to the experience you are referencing.
- You are not required to input information in the "Supervisor" subsection in the event that you do not have access to this information.

Page 33

| Experience Details                                             |                          |
|----------------------------------------------------------------|--------------------------|
| * Title                                                        |                          |
| ★ Type of Recognition                                          |                          |
|                                                                | Compensated              |
|                                                                | Received Academic Credit |
|                                                                | Volunteer                |
| <ul> <li>Description/Key<br/>Responsibilities</li> </ul>       |                          |
| ☆ Release Authorization (May<br>we contact this organization?) | 0 word 0/600             |

- To complete this experience entry, you will need to provide details regarding roles you occupied and the duties associated with the role.
- There is a 600-character limit placed on the "Key Responsibilities" section, so feel free to leave a detailed response.

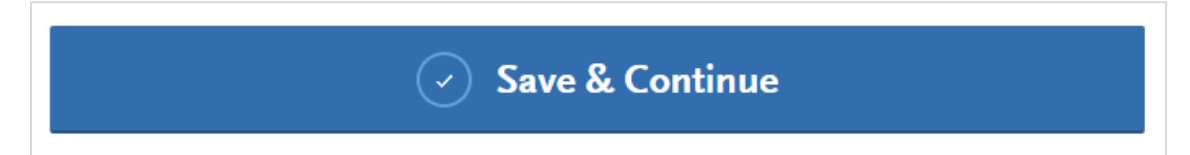

• Once you have completed this experience reference, click the "Save & Continue" button at the bottom of the page to log the entry.

| - |
|---|
|   |
|   |

| You may update th<br>Experiences, but yo                                                                                                    | e information in this section at a<br>ou will not be able to update or d | ny time prior to submission<br>elete completed Experience | n. Once you have submitted,<br>es. | you will be able to add more            |
|----------------------------------------------------------------------------------------------------|--------------------------------------------------------------------------|-----------------------------------------------------------|------------------------------------|-----------------------------------------|
| Enter your professional employment experiences in several categories, or types, in this section. List your military service and present employer, if applicable. Do not include summer and part-time work not relevant to your career or academic goal. Visit the Applicant |                                                                          |                                                           |                                    |                                         |
| Help Center for mo                                                                                                    | pre information.                                                         |                                                           |                                    | • — — — — — — — — — — — — — — — — — — — |
| (+) A                                                                                                    | dd an Experience                                                         |                                                           |                                    |                                         |
|                                                                                                    |                                                                          | _                                                         |                                    |                                         |
|                                                                                                    | ICES                                                                     |                                                           |                                    |                                         |
|                                                                                                    | ICES<br>ISSUING ORGANIZATION                                             | DATE                                                      | TITLE                              |                                         |

- The entry should appear on this section's homepage as shown above.
- If this was the only section available to you in Quadrant 3, then you will proceed on to the next quadrant (Quadrant 4 outline begins on page 37). If not, continue on to the "Documents" section outline below.

Documents

#### \*This section of Quadrant 3 will only populate if you are required to submit documents to verify information provided in your Extended Profile. If this section does not pertain to your application, you will not see it.

Provide supporting documentation for your application. You may update the information in this section at any time prior to submission. Once you have submitted, you will be able to add more documents if there are optional document uploads available to you, but you will not be able to replace existing document uploads with new versions or delete uploaded documents.

| ♀ UPLOAD TIPS                                                                                                    |                                                                                                    |                                                                                                    |                                                                                                    |
|----------------------------------------------------------------------------------------------------|----------------------------------------------------------------------------------------------------|----------------------------------------------------------------------------------------------------|----------------------------------------------------------------------------------------------------|
| Q                                                                                                    |                                                                                                    |                                                                                                    | Þ                                                                                                    |
| Review Uploaded<br>Documents<br>The uploading process may have<br>altered your formatting. Please review<br>before submitting. | Accepted File Types<br>.doc, .docx, .pdf, .rtf, .txt, .jpg, .jpeg,<br>.png. The size limit for each file<br>upload is 15MB. | Do Not Password Protect<br>Your Documents<br>Protected documents will not be sent<br>with your application. | Conceal Your Social<br>Security Number (SSN)<br>Only use correction fluid or a<br>redacting marker to conceal your SSN<br>before uploading. |
| Upload required and optional docu                                                                                              | uments in this section. Visit the <u>A</u><br>d do not intend to apply to a Crec                                            | <u>pplicant Help Center</u> for more inf<br>Iential program, click <b>I Am Not Ac</b>                       | ormation.<br>Iding Any Documents.                                                                                                    |
| Once you submit your application,                                                                                              | , you cannot edit previously uploa                                                                                          | aded documents, but you can add                                                                             | new documents, if applicable.                                                                                                    |
|                                                                                                    |                                                                                                    |                                                                                                    | * Indicates required field                                                                                                    |
| Military Papers/DD2<br>+ Add Document                                                                                          | 214                                                                                                    |                                                                                                    |                                                                                                    |
| I Am Not Adding Any Docu                                                                                                    | ments                                                                                                    |                                                                                                    |                                                                                                    |

- In this example, the applicant will need to upload their DD214 forms (military papers) to verify that they are currently serving in the National Guard. **The forms you are asked to submit may be different.**
- Select "Add Document."

| Ok, Let's Add                                                                    | Your Documents!                                                                                                    | ×                                                                                          |
|----------------------------------------------------------------------------------|----------------------------------------------------------------------------------------------------|--------------------------------------------------------------------------------------------|
| The accepted file formats are MSWor<br>(.pdf), and ASCII Text file (.txt). The s | rd (.doc, .docx), JPEG (.jpeg, .jpg), PNG (.png), Rich Text F<br>size limit for each file upload is 15MB.             | Format (.rtf), Portable Document Format                                                    |
| Macintosh Users: Please be sure that                                             | t the appropriate extension (e.g., .doc, .docx, .pdf) is at the                                                       | e end of the file name you select.                                                         |
| IMPORTANT: Having problems uplo<br>trying to upload is in a format that we       | ading a PDF? With a wide variety of PDF creation software<br>e cannot read. Upload works best with PDF files conformi | e in use, it is possible that the PDF you ar<br>ng to the 'Acrobat 5.0 (PDF 1.4)' standard |
|                                                                                  |                                                                                                    | * Indicates required fie                                                                   |
| * Select the file to u                                                           | ıpload                                                                                                    |                                                                                            |
| + Choose file                                                                    | • file chosen                                                                                                    |                                                                                            |
|                                                                                  |                                                                                                    |                                                                                            |

- You will be redirected to the page seen above. Click "Choose File" to select the necessary document.
- Accepted file formats for this document are listed at the top of the page.

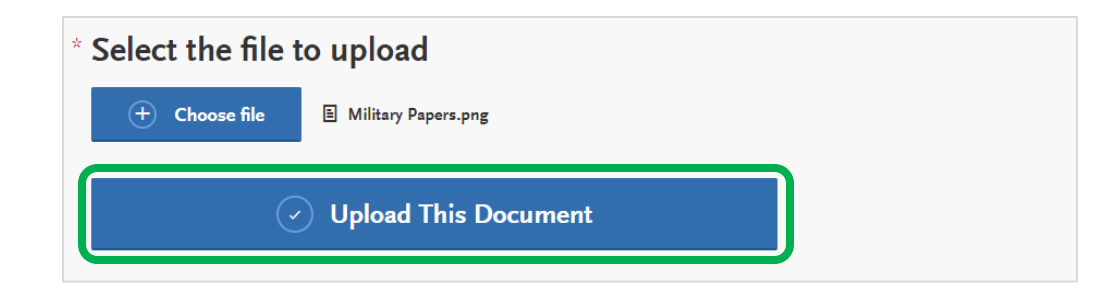

• Once you have selected the documents that you want to upload, click "Upload This Document."

Provide supporting documentation for your application. You may update the information in this section at any time prior to submission. Once you have submitted, you will be able to add more documents if there are optional document uploads available to you, but you will not be able to replace existing document uploads with new versions or delete uploaded documents.

| ♀ UPLOAD TIPS                                                                                                    |                                                                                                    |                                                                                                    |                                                                                                    |
|----------------------------------------------------------------------------------------------------|----------------------------------------------------------------------------------------------------|----------------------------------------------------------------------------------------------------|----------------------------------------------------------------------------------------------------|
| Q                                                                                                    |                                                                                                    | L<br>L                                                                                                    | Þ                                                                                                    |
| Review Uploaded<br>Documents<br>The uploading process may have<br>altered your formatting. Please review<br>before submitting. | Accepted File Types<br>.doc, .docx, .pdf, .rtf, .txt, .jpg, .jpeg,<br>.png. The size limit for each file<br>upload is 15MB. | Do Not Password Protect<br>Your Documents<br>Protected documents will not be sent<br>with your application. | Conceal Your Social<br>Security Number (SSN)<br>Only use correction fluid or a<br>redacting marker to conceal your SSN<br>before uploading. |
| Upload required and optional docu                                                                                              | uments in this section. Visit the <u>A</u><br>d do not intend to apply to a Cred                                            | <u>pplicant Help Center</u> for more inf<br>lential program, click <b>I Am Not Ac</b>                       | formation.<br>Iding Any Documents.                                                                                                    |
| Once you submit your application,                                                                                              | you cannot edit previously uploa                                                                                            | ded documents, but you can add                                                                              | new documents, if applicable.<br>* Indicates required field                                                                                 |
| Military Papers/DD2                                                                                                    | 14                                                                                                    |                                                                                                    | Ċ.                                                                                                    |
| E MilitaryPapers.png Uplo                                                                                                    | oaded: 07/07/2023                                                                                                    |                                                                                                    |                                                                                                    |
|                                                                                                    |                                                                                                    |                                                                                                    |                                                                                                    |

If it was successfully uploaded, the document should appear in the section's homepage (example above).

| My Applicatio      | n                                                                                                    | Add Program                                                                                                    | Submi                                                                                                   | t Application <b>1</b>                                                                                                    |  |
|--------------------|----------------------------------------------------------------------------------------------------|----------------------------------------------------------------------------------------------------|----------------------------------------------------------------------------------------------------|----------------------------------------------------------------------------------------------------|--|
|                    | Docume                                                                                                    | nts                                                                                                    |                                                                                                    |                                                                                                    |  |
|                    | Provide supporting documentatic<br>Once you have submitted, you wi<br>not be able to replace existing do                       | Provide supporting documentation for your application. You may update the information in this section at any time prior to submission.<br>Once you have submitted, you will be able to add more documents if there are optional document uploads available to you, but you will<br>not be able to replace existing document uploads with new versions or delete uploaded documents. |                                                                                                    |                                                                                                    |  |
| Sections Completed | <b>Q</b> UPLOAD TIPS                                                                                                    |                                                                                                    |                                                                                                    |                                                                                                    |  |
| Experiences        | Q                                                                                                    |                                                                                                    | Ē                                                                                                    | Þ                                                                                                    |  |
| Documents 🕑        | Review Uploaded<br>Documents<br>The uploading process may have<br>altered your formatting. Please review<br>before submitting. | Accepted File Types<br>.doc, .doc, .pdf, .rtf, .bt, .jpg, .jpeg, Pro<br>.png. The size limit for each file wit<br>upload is 15MB.                                                                                                    | Do Not Password Protect<br>Your Documents<br>otected documents will not be sent<br>th your application. | Conceal Your Social<br>Security Number (SSN)<br>Only use correction fluid or a<br>redacting marker to conceal your SSN<br>before uploading. |  |
|                    | Upload required and optional do                                                                                                | cuments in this section. Visit the <u>Appli</u>                                                                                                    | i <u>cant Help Center</u> for more inf                                                                  | ormation.                                                                                                    |  |
|                    | If you are a Graduate applicant ar                                                                                             | nd do not intend to apply to a Credenti                                                                                                    | ial program, click I Am Not Ad                                                                          | lding Any Documents.                                                                                                    |  |
|                    | Once you submit your application                                                                                               | n, you cannot edit previously uploaded                                                                                                    | l documents, but you can add                                                                            | new documents, if applicable.<br>* Indicates required field                                                                                 |  |
|                    | Military Papers/DD                                                                                                    | 214                                                                                                    |                                                                                                    | Û                                                                                                    |  |
|                    | MilitaryPapers.png Up                                                                                                    | loaded: 07/07/2023                                                                                                    |                                                                                                    |                                                                                                    |  |

• You can now navigate back to the Dashboard (application homepage) by clicking the "My Application" tab at the top left-hand side of the webpage and begin Quadrant 4.

#### **Quadrant 4 (Program Materials)**

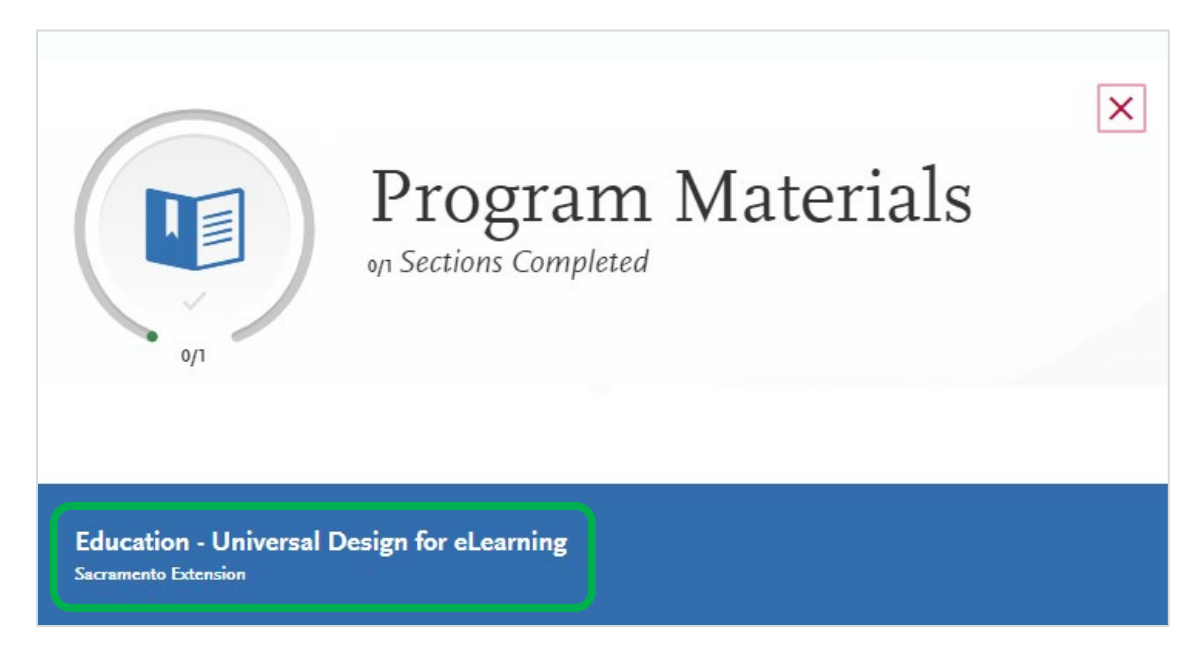

- In Quadrant 4 you will be uploading "supplemental items" required by the department.
- Even if you input this information earlier in the application, it is crucial that these items are submitted correctly and meet the program's standards to ensure your application is considered complete.
- You will begin this section by clicking on the title of the program you are applying to. All programs you successfully added to your application will be listed here.

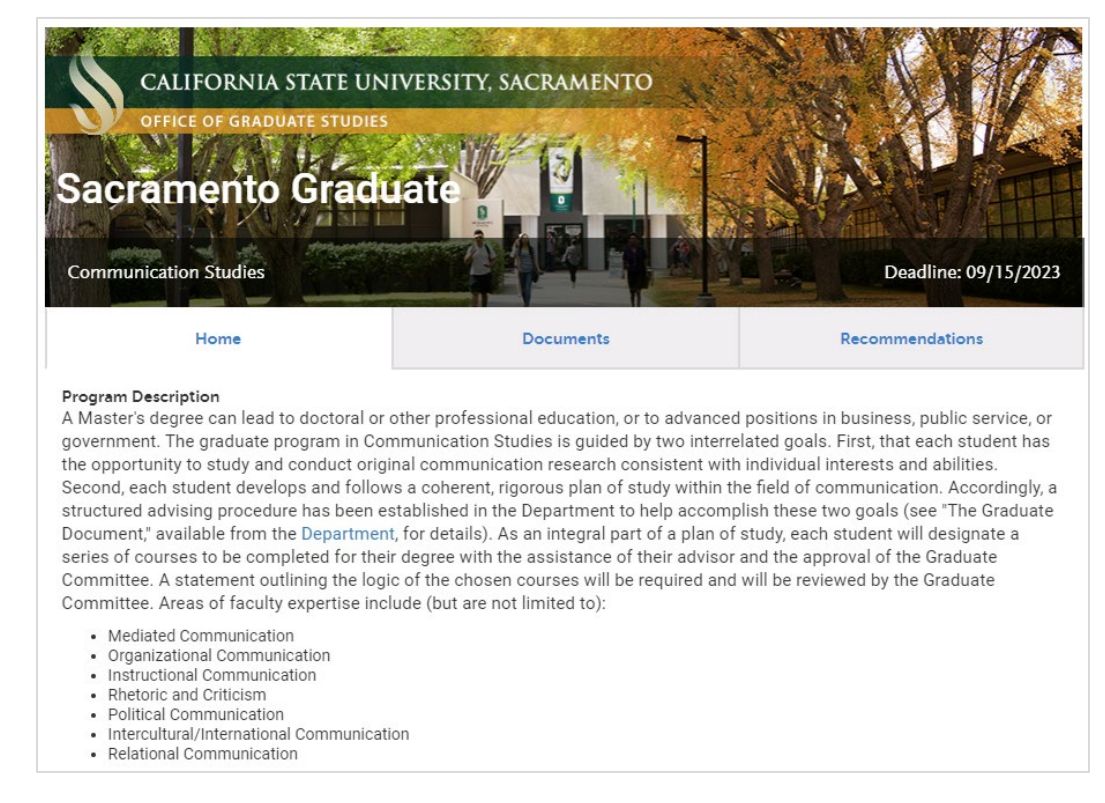

- Upon clicking the program title, you will be redirected to the program's Cal State Apply homepage. It should look similar to the screenshot above.
- The program's Cal State Apply homepage will list a description of the program, admission requirements, and have a section summarizing the items you will need to submit in the subsequent sections (Documents & Recommendations).

| Program Details     |                                     |                               |
|---------------------|-------------------------------------|-------------------------------|
| Source: Campus      | Program Name: Communication Studies | Campus Name: Sacramento State |
| Degree Type: MA     | Delivery Format: Face to Face       | Start Term: Spring            |
| Academic Year: 2024 | Degree Level: Graduate Graduate     | Deadline: 2023-09-15          |
|                     |                                     |                               |

- The bottom of the home page will have a "Program Details" section that we recommend you review prior to submitting your application.
- This section outlines several important factors listed below.
  - Whether the program offers no online courses (face to face), some online courses, or is fully online (the program in the example above only offers face to face instruction);
  - The type of degree the program offers. In this case it is a Master of Arts (MA);
  - The deadline to submit the application on Cal State Apply;
  - $\circ \quad \text{And much more.}$

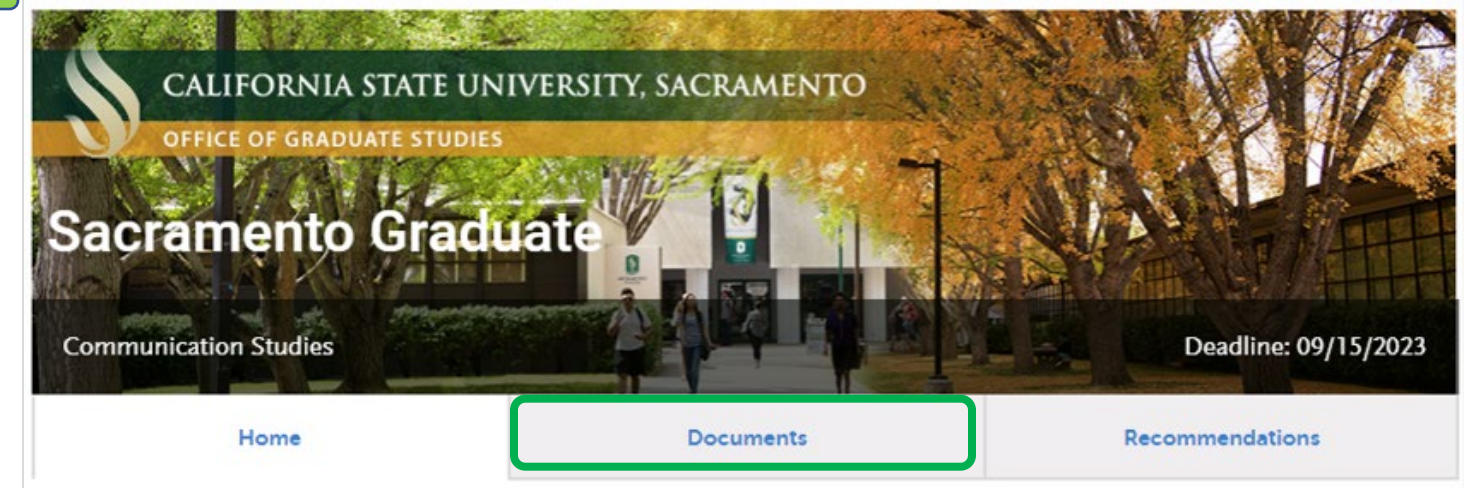

• After reviewing the "Program Details" section to ensure that the program will meet your needs, click on the "Documents" tab at the top of the page to continue.

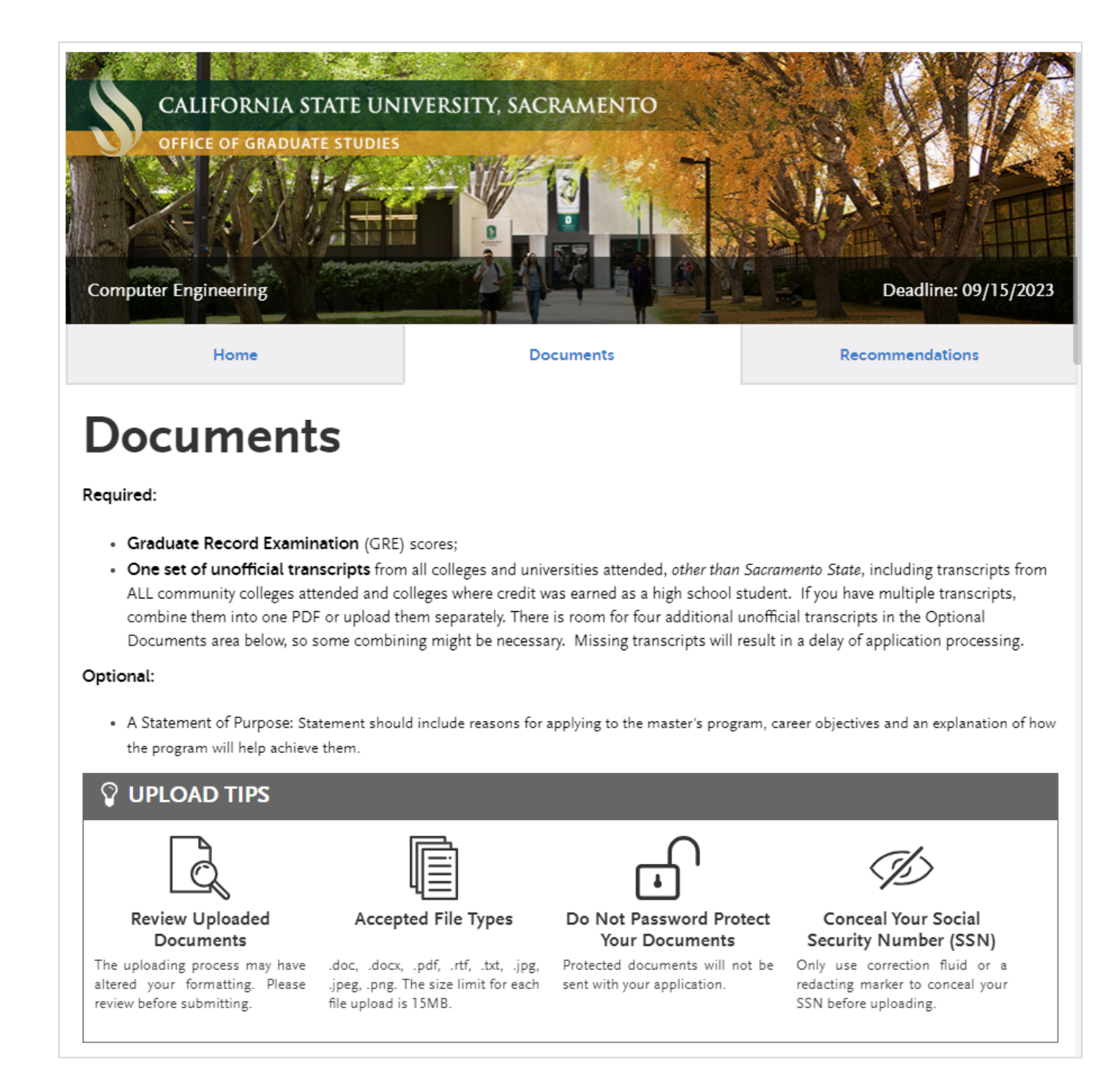

- The document page will list all the documents you will be required to submit at the top of the page.
- One set of unofficial transcripts from all colleges and/or universities you have attended will be required for every application's submission.
  - You may choose to combine multiple transcripts into one PDF and attach it in that format.
  - Please note, there are only **five** (5) unofficial transcript upload slots available. If you have five transcripts or fewer, you may choose to upload them individually.
- The program may also list documents that are optional for applicants to submit as seen in the example above.
  - Please note that some documents listed as "optional" may become required for an applicant to submit it they do not meet certain admission requirements outlined on the home page of this section.

 \* Indicates required field.
 \* Test Score Report GRE Scores.
 Add Document
 \* Add Document
 \* Unofficial Transcripts from ALL community colleges and universities attended, other than Sacramento State, including transcripts from ALL community colleges attended and colleges where credit was earned as a high school student. If you have multiple transcripts from all colleges and universities attended, other than Sacramento State, including transcripts from ALL community colleges attended and colleges where credit was earned as a high school student. If you have multiple transcripts combine them into one PDF or upload them separately. There is room for four unofficial transcripts in the Optional Documents area, so combining might be necessary. Missing transcripts will result in a delay of application processing.
 Add Document

- When you scroll down the "Documents" page, you will see a section labeled "Required Documents" (pictured above).
- It will have one upload slot per document described as "required" at the top of the page and one slot for unofficial transcripts.
- All of these documents will need to be uploaded before the section is marked as complete.

| Optional Documents                                                                                                    |
|----------------------------------------------------------------------------------------------------|
| Statement of Purpose                                                                                                    |
| Statement should include reasons for applying to the master's program, career objectives and an explanation of how the program will help achieve them, relevant professional training, experience, internships, or volunteer activities, and any non-academic skills, interests, or notable accomplishments that may be pertinent to the application.                                                                                                    |
| + Add Document                                                                                                    |
| Unofficial Transcript                                                                                                    |
| One set of unofficial transcripts from all colleges and universities attended, other than Sacramento State, including transcripts from ALL community colleges attended and colleges where credit was earned as a high school student. If you have multiple transcripts, combine them into one PDF or upload them separately. There is room for four unofficial transcripts in the Optional Documents area, so combining might be necessary. Missing transcripts will result in a delay of application processing. |
|                                                                                                    |
| (+) Add Document                                                                                                    |

- As you scroll down the page further, you will see the "Optional Documents" section.
- It will have one upload slot per document described as "optional" at the top of the page and four additional slots for unofficial transcripts if you choose to upload them separately.
- This section can be marked as complete if these are not uploaded so double check this section to ensure you haven't missed anything prior to submitting your application.

| Ok, Let's Add Your Documents!                                                                                                    |  |  |  |  |  |  |  |
|----------------------------------------------------------------------------------------------------|--|--|--|--|--|--|--|
| The accepted file formats are MSWord (.doc, .docx), JPEG (.jpeg, .jpg), PNG (.png), Rich Text Format (.rtf), Portable Document Format (.pdf), and ASCII Text file (.txt). The size limit for each file upload is 15MB.                                                        |  |  |  |  |  |  |  |
| Macintosh Users: Please be sure that the appropriate extension (e.g., .doc, .docx, .pdf) is at the end of the file name you select.                                                                                                    |  |  |  |  |  |  |  |
| IMPORTANT: Having problems uploading a PDF? With a wide variety of PDF creation software in use, it is possible that the PDF you are trying to upload is in a format that we cannot read. Upload works best with PDF files conforming to the 'Acrobat 5.0 (PDF 1.4)' standard |  |  |  |  |  |  |  |
| * Indicates required field                                                                                                    |  |  |  |  |  |  |  |
| * Select the file to upload          (+) Choose file       No file chosen                                                                                                    |  |  |  |  |  |  |  |
| ✓ Upload This Document                                                                                                    |  |  |  |  |  |  |  |

- Once clicking "Add Document" on any of the required or optional document uploads seen on the prior step, this screen will generate.
- Click "Choose File" to begin.

| 5 |                                       | * Indicates required field |
|---|---------------------------------------|----------------------------|
|   | * Select the file to upload           |                            |
|   | + Choose file E Graduate Document.png |                            |
|   | Upload This Document                  |                            |

• Once you have selected the correct document, click "Upload this Document" to complete the submission.

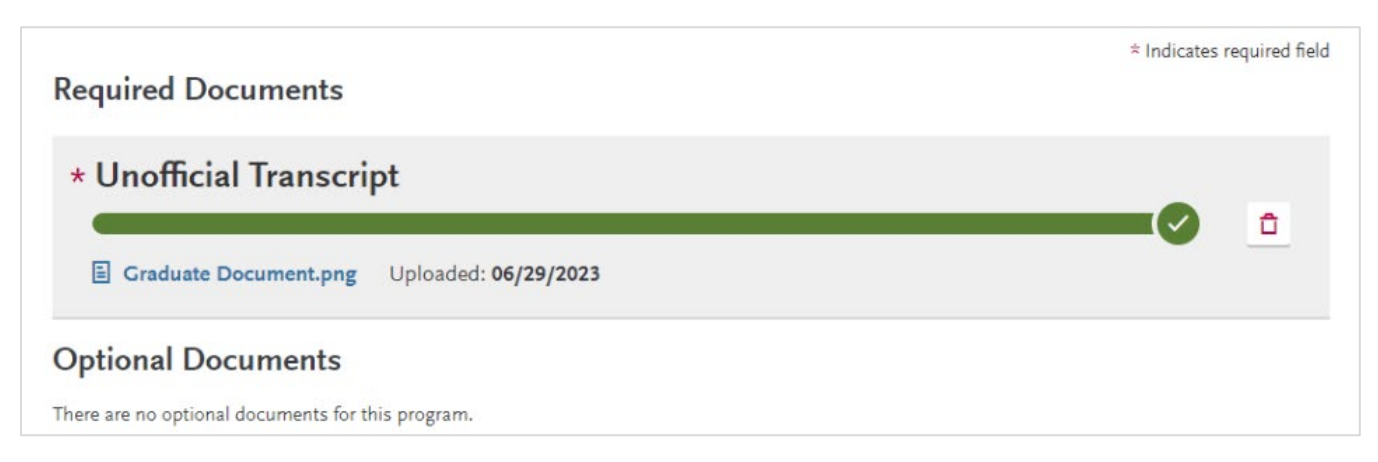

• Once you are back on the "Documents" page, you will see a green bar and a check mark under the document title if it was uploaded correctly.

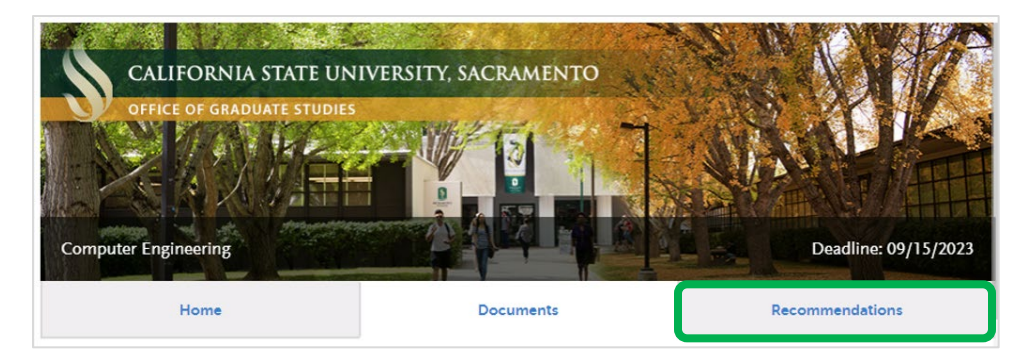

- Once you have uploaded all the required documents and all pertinent "optional" documents, scroll to the top of the page and click on the "Recommendations" tab to continue.
- Your program of interest may not accept recommendations. If this is the case, you will see no recommendations tab at the top of the page and you will have completed Quadrant 4.

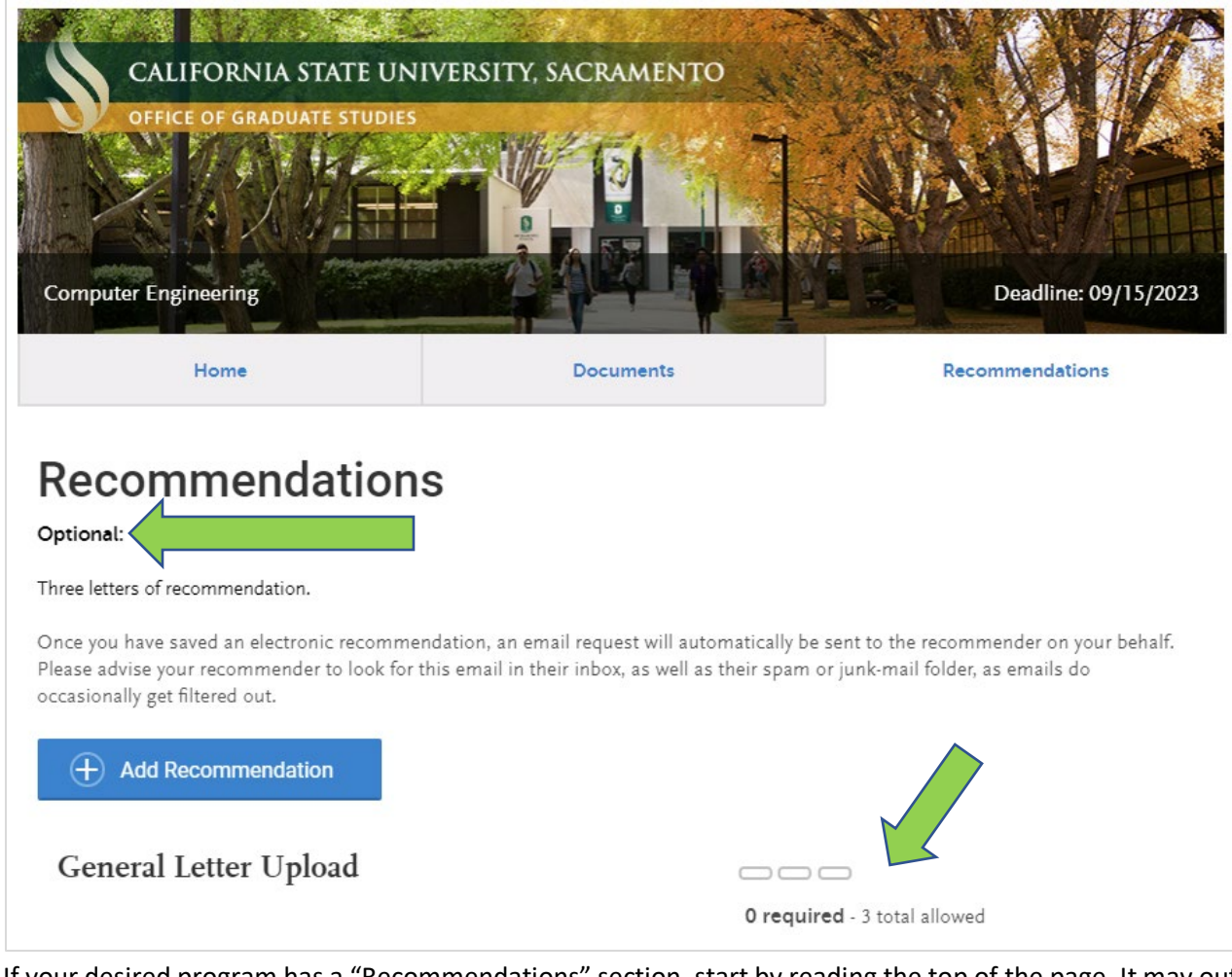

- If your desired program has a "Recommendations" section, start by reading the top of the page. It may outline
  standards for the content of the recommendations, requirements regarding the sources of the
  recommendations, or will inform you if this step is optional.
- The bottom right-hand corner of the page will also provide context.

# <section-header> Decommendations There letters of recommendation indicating the applicant's abilities and potential for completing graduate work successfulls. These letters should assess at least the student's abilities to perform well in academic courses; to conduct research independently; to express ideas well in writing and orally; and to think critically, analytically, and creatively. Once you have saved an electronic recommendation, an email request will automatically be sent to the recommender on your behalf. Pace advise your recommender to look for this email in their inbox, as well as their spam or junk-mail folder, as emails do acasionally get filtered out. Once program with Letter Upload Decommendation Dequired - 3 total allowed

• The program in the example above requires three recommendations. To begin requesting these letters of recommendation, click the "Add Recommendation" button.

| *              | First Name                                                                                                    | Robert                                                                                                    |                                                |                                                                                        |                                             |                                                     |                                           |                                                         |                                |
|----------------|----------------------------------------------------------------------------------------------------|----------------------------------------------------------------------------------------------------|------------------------------------------------|----------------------------------------------------------------------------------------|---------------------------------------------|-----------------------------------------------------|-------------------------------------------|---------------------------------------------------------|--------------------------------|
| 40             | Last Name                                                                                                    | Smith                                                                                                    |                                                |                                                                                        |                                             |                                                     |                                           |                                                         |                                |
| -\$t           | Email Address                                                                                                    | 123@abc.com                                                                                                    |                                                |                                                                                        |                                             |                                                     |                                           |                                                         |                                |
| *              | Due Date                                                                                                    | 09/15/2021                                                                                                    | ÷                                              | MM/DD/YYYY                                                                             |                                             |                                                     |                                           |                                                         |                                |
| 44             | Personal Message/Notes                                                                                                    | Mr. Smith,<br>I am applying to I<br>previously, I woul<br>upload your lette<br>With sincere thar<br>Sophie Mills Dun                | the Sac<br>Id be h<br>r using<br>nks,<br>ncan  | cramento State MBA pro<br>ionored if you would pro<br>g this portal and contact        | ogram for t<br>ovide a lette<br>t me if you | the Spring 202<br>or of recomme<br>have any quest   | term. As we<br>idation on m<br>ions.      | discussed<br>y behalf. Ple                              | ase                            |
|                |                                                                                                    |                                                                                                    |                                                |                                                                                        |                                             |                                                     |                                           |                                                         |                                |
| Wa             | aiver of Recommendat                                                                                                    | tion                                                                                                    |                                                |                                                                                        |                                             |                                                     |                                           | 56 words                                                | 322/500                        |
| Wa<br>I w      | aiver of Recommendat                                                                                                    | tion<br>Recommendation.                                                                                                    | •                                              | Yes                                                                                    | No                                          |                                                     |                                           | 56 words                                                | 322/500                        |
| Wa<br>Iw<br>Pe | aiver of Recommendat<br>raive my right of access to this<br>ermission to Contact F                                                                                                    | tion<br>Recommendation.<br>Recommender                                                                                              | •                                              | Yes                                                                                    | No                                          |                                                     |                                           | 56 words                                                | 322/500                        |
| Wa<br>Iw<br>Pe | aiver of Recommendat<br>raive my right of access to this<br>ermission to Contact F<br>hereby give permission<br>hereby give permission<br>sole responsibility to cor<br>received by the deadline                         | tion<br>Recommendation.<br>Recommender<br>I to contact this recom<br>recommender does no<br>ntact the recommende                    | •<br>•<br>•<br>•<br>•<br>•<br>•<br>•<br>•<br>• | Yes<br>Ver via email to request<br>mit an online recommend<br>ctly to ensure all recom | No<br>the comp<br>endation f<br>imendation  | letion of the r<br>form in respor<br>ns required by | ecommenda<br>se to the em<br>r my designa | 56 words<br>tion form a<br>iail request,<br>ted schools | nd letter<br>it is my<br>s are |
| Wa<br>Iw<br>Pe | aiver of Recommendat<br>raive my right of access to this<br>ermission to Contact F<br>hereby give permission<br>recommendation. If my<br>sole responsibility to cor<br>received by the deadline<br>ermission for Schools | tion<br>Recommendation.<br>Recommender<br>to contact this recom<br>recommender does no<br>ntact the recommende<br>to Contact Record | • Inmend<br>ot subl<br>mmee                    | Yes<br>Ier via email to request<br>mit an online recomm<br>ctly to ensure all recom    | No<br>the comp<br>endation f<br>nmendatio   | letion of the r<br>orm in respor<br>ns required by  | ecommenda<br>se to the em<br>r my designa | 56 words<br>tion form a<br>ail request,<br>ted schools  | nd letter<br>it is my<br>s are |

- You will be redirected to the Letter of Recommendation request page pictured above.
- You will need to input your recommender's information and write a note explaining the purpose of the recommendation. This note will be sent in an email to your recommender along with a link to complete the recommendation via Cal State Apply (an example of this email is shown on step 5). When the recommendation is completed, it will be sent to the university you applied to.

# Save This Recommendation Request

• Once you have entered in the information requested, click "Save this Recommendation Request" and enter the next one.

|                                                               | — CAL STATE — <b>APPLY</b>                                                                                                    |
|---------------------------------------------------------------|----------------------------------------------------------------------------------------------------|
| Hi Dr. Howser,                                                |                                                                                                    |
| is ap<br>from you.                                            | plying to Cal State Apply and is requesting an online recommendation provided the following comments with this request:                                                                               |
| Pretty please                                                 |                                                                                                    |
| Please complete y recommendation b                            | y this date, notify directly.                                                                                                    |
|                                                               | Log In / Create Account                                                                                                    |
|                                                               | Continue without an account                                                                                                    |
| To learn more abo<br>Liaison Help Cente<br>need additional as | but the Cal State Apply recommendation process, visit the <u>Letters by</u><br><u>er</u> . Here you will find answers to most commonly asked questions. If you<br>sistance, contact Customer Service. |
| Thanks,                                                       |                                                                                                    |
| Cal State Apply Co<br>letters@liaisoncas                      | ustomer Service<br>. <u>.com</u>                                                                                                    |
|                                                               | (f) 💌                                                                                                    |

• For additional context, this is the email that your recommender will receive. Your name will appear in the blacked-out areas and your message to the recommender will be listed in the middle of the email.

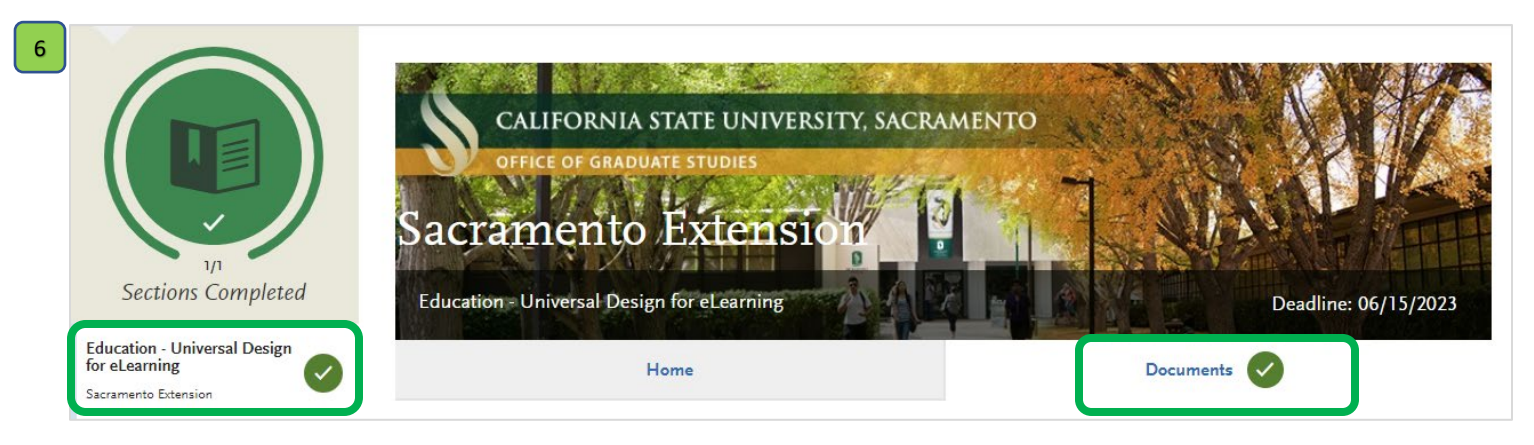

- When you have successfully submitted all required documents and recommendations, the sections will display a check mark near the name of the tab.
- When every section is complete, there will also be a check mark near the name of the program on the left-hand side of the page. If this is the case, you can submit your application.

# **Submitting your Application**

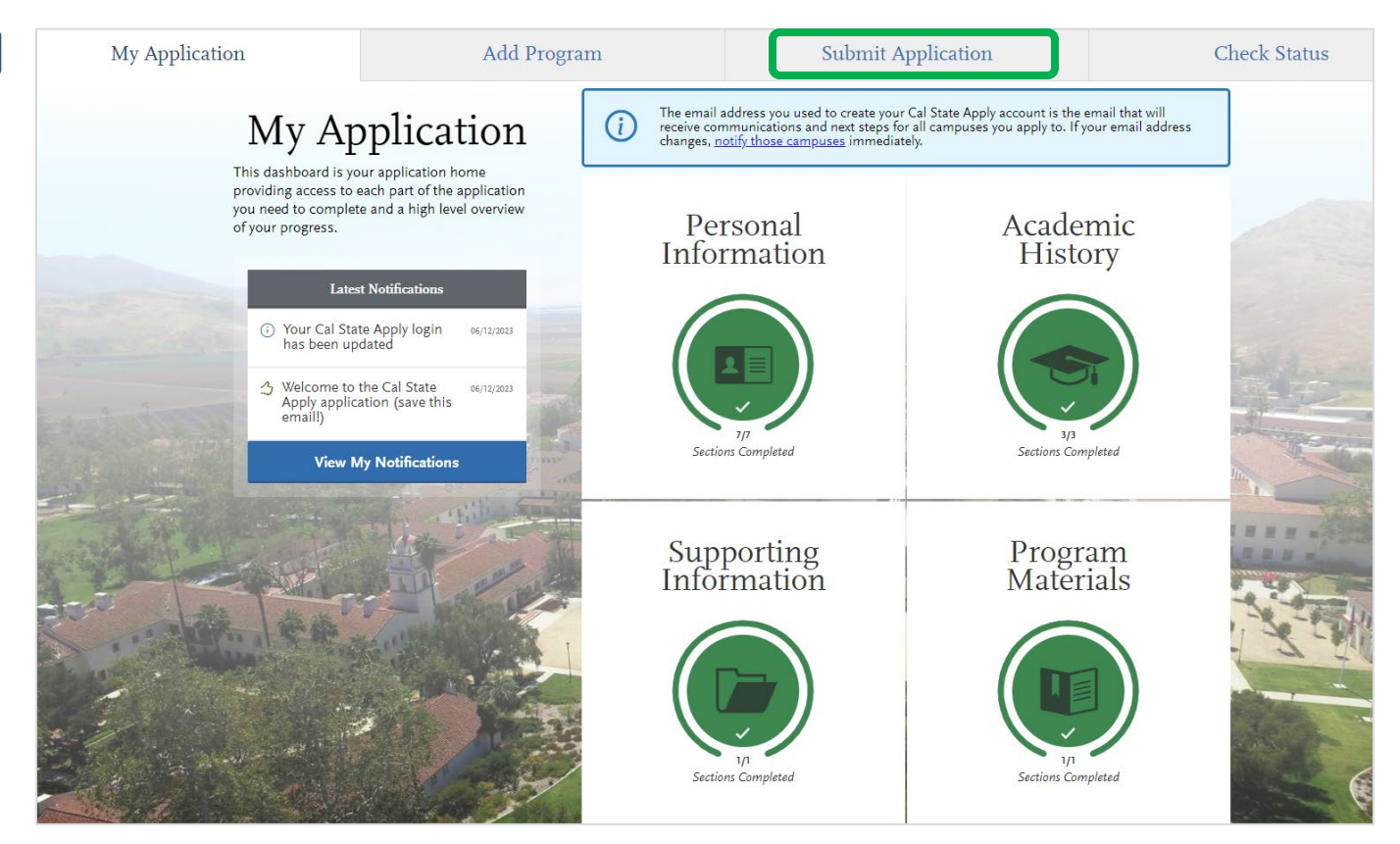

• You will need to navigate back to the dashboard (pictured above) and click the "Submit Application" tab at the top of the page.

| 2 | My Application                       | Add Program                                              | Submit Application <b>1</b>                         | Check Status |
|---|--------------------------------------|----------------------------------------------------------|-----------------------------------------------------|--------------|
|   |                                      | Submit                                                   | Application                                         |              |
|   | Review you                           | r program selections here, check on status of individual | program tasks, and pay for your program selections. |              |
|   |                                      | Once your application is submitted, no char              | ges or refunds can be made.                         |              |
|   | APPLICATIONS READY FOR<br>SUBMISSION | TOTAL FEE(S) \$70.00                                     |                                                     | Submit All   |
|   | Sort By Deadline                     | ~                                                        |                                                     |              |
|   | Cal Poly Humboldt Graduate           | Term: Fall 🛃                                             |                                                     |              |
|   | Applied English 🚺                    | Deadline 08/01/2023                                      |                                                     |              |
|   |                                      | Submit                                                   |                                                     |              |
|   |                                      |                                                          |                                                     |              |

• Upon opening the tab, you will see the tab's home page.

- All the programs that you are applying to will be listed on this page. Select the "Submit" button under the individual program.
- Alternatively, you can select the "Submit All" button at the top right-hand side of the page to submit applications to multiple universities simultaneously.

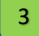

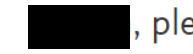

#### please review before submission

In order to submit your application, please acknowledge that you have read and understood the following warnings. If any of the following statements are an error, please return to the application and make the necessary adjustments before submission.

- Before proceeding to the payment page, Cal State Apply will ask you to review your submission. The content you review will different for every applicant.
- If all the information listed on these pages is correct, continue to the next step.

| Your Selected Program                        |                            |                       |         |
|----------------------------------------------|----------------------------|-----------------------|---------|
| Dnce your application is submitted, no chang | es or refunds can be made. |                       |         |
| PROGRAM NAME                                 | DEADLINE                   | School Decement (1)   |         |
| Cal Poly Humboldt Graduate                   |                            | Selected Programs (1) |         |
| Applied English                              | 08/01/2023                 | Fee Total             | \$70.00 |
|                                              |                            | Coupon Code           |         |
|                                              |                            | 2000-2000-2000        | Apply   |
|                                              |                            |                       |         |
|                                              |                            | Contir                | lue     |
|                                              |                            |                       |         |
|                                              |                            |                       |         |

- Please note that once an application is submitted and the application fee has been paid, **no refunds can be issued**.
- Please note that the Sacramento State Office of Graduate Studies cannot issue application fee waivers due to a policy set by the Chancellor's Office that oversees the operations of all CSU campuses wherein graduate applications are not eligible for fee waivers.
- To pay the application fee, press "Continue."

| 5 | My Application                                                   | Add Program                                                                                                    | Submit Application 1      |                                          | Check Status |
|---|------------------------------------------------------------------|----------------------------------------------------------------------------------------------------|---------------------------|------------------------------------------|--------------|
|   | Enter Your P<br>Once your application                            | ayment Details<br>is submitted, no changes or refunds can be made.                                                                                            | ndicates required field   |                                          |              |
|   | Payment Mo                                                       | ethod                                                                                                    |                           | Selected Programs (1) Fee Total Continue | \$70.00      |
|   | * Card Type<br>* Credit Card Numbe<br>* Expiration<br>* CVV Code | Select Card Type                                                                                                    |                           |                                          |              |
|   | Billing Addu<br>Be sure to enter the<br>addresses do not m       | <b>'ESS</b><br>billing address that matches the address on file with your credit car<br>atch, your payment will be declined, and your application will not be | J. If these<br>submitted. |                                          |              |

- You can pay the fee via credit card or through a PayPal account.
- Once the information is entered, click "Submit" to finalize the payment and complete the application.

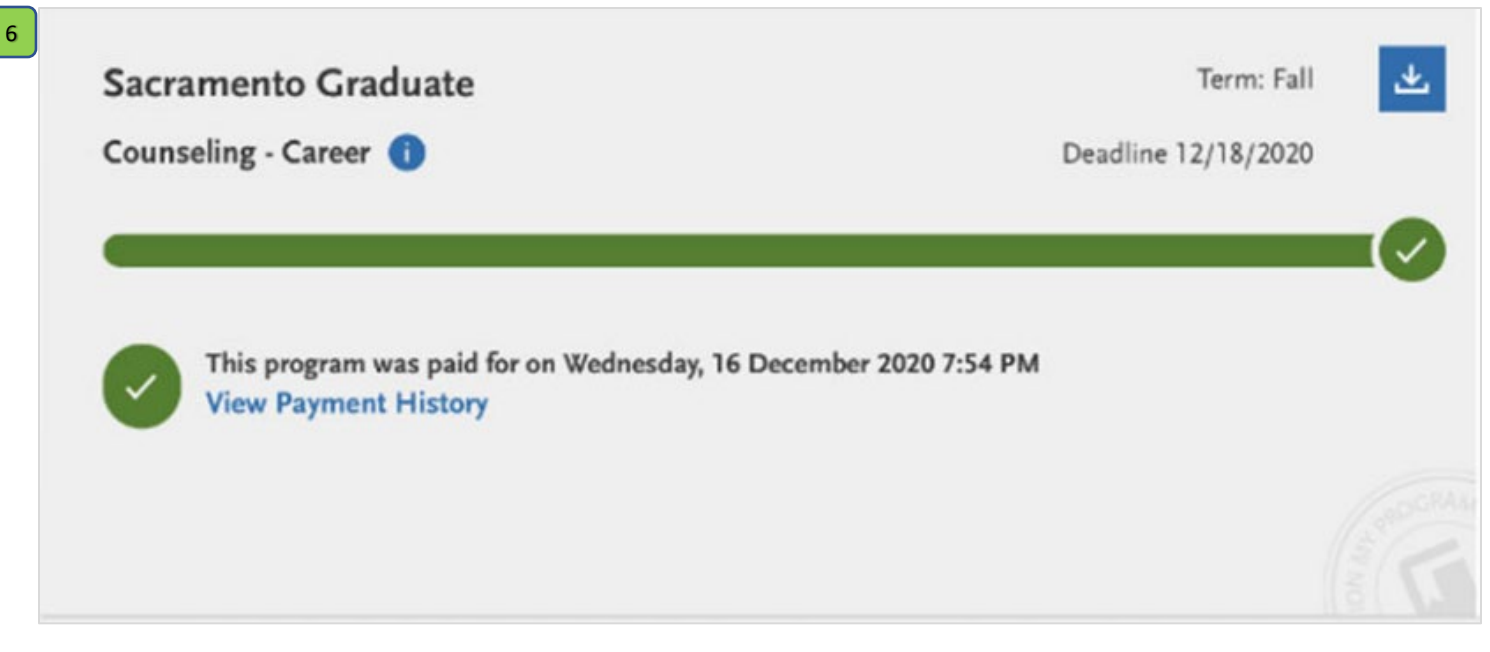

- All submitted applications will note the date the application fee was paid instead of displaying a "Submit" button.
- If your "Submit Application" tab lists the program this way then...

Congratulations on completing your Cal State Apply application!

#### **After Application Submission**

Once your application has been submitted and received by Sacramento State, the Office of Graduate Studies will send you an email with instructions on how to **create a SacLink account and a Sac State email address.** This communication will be sent **5-7 business days after** Sacramento State receives your application from Cal State Apply.

When you create your SacLink account, you will also be assigned a Sac State Student ID number. It is advised that you keep this number on-hand as you will need to reference it throughout your application process.

Be sure to check your Sac State email, and the email listed on your application, to ensure you are receiving important updates. Please note that you may also receive emails directly from the program you applied to in reference to waitlists, interviews (if applicable), or other department-specific requirements.

#### **Official Transcripts**

You will be required to submit **official transcripts** to Sacramento State upon receiving an admission offer. These official transcripts will need to have all final grades reported (no in-progress coursework) and degree conferrals listed (if applicable).

Assuming that you submitted unofficial transcripts from every college/university attended in Quadrant 4 of your application, you will not be asked to submit any additional transcripts prior to an admissions offer being received. If you did not submit all your unofficial transcripts, you may be asked to submit them before your application can be reviewed by the degree program you are applying to.

**Applicants with foreign documents (i.e. your Bachelors or Masters degree was earned at a foreign institution)** will be required to have international transcripts evaluated by an approved third-party agency (WES, ACEI or ECE) in order to determine if the degree is equivalent to a degree awarded in the U.S. Applicants with foreign documents will upload their evaluated transcript(s) to Quadrant 4 of their application.

• We recommend that prospective international students visit our <u>Applicants with Foreign Documents</u> webpage and our <u>Special Requirements by Nation</u> webpage to ensure all application requirements have been met.

For additional information regarding foreign document submission requirements, please contact the Office of International Admissions.

International Programs Email: <u>intlinfo@csus.edu</u> Location: Library, Room 1001